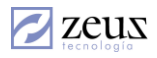

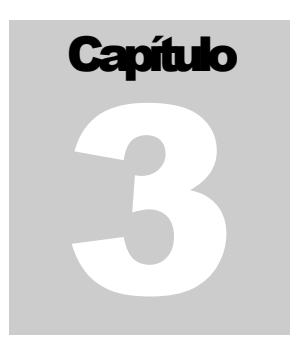

## 3. MAESTROS

ste menú provee todas las opciones básicas requeridas para poder realizar operaciones de entradas y salidas en los inventarios. Opciones para crear, modificar y eliminar artículos, bodegas, ubicaciones, lotes, entre otros.

| <b>▲</b>                                           |
|----------------------------------------------------|
| Grupos                                             |
| Artículos                                          |
| Bodegas                                            |
| Ubicaciones                                        |
| Clasificación                                      |
| Conceptos                                          |
| Lotes                                              |
| Recetas                                            |
| Equivalencias                                      |
| Departamentos                                      |
| Personal                                           |
| Pérdidas Porcionamientos                           |
| Fabricantes                                        |
| Transportadores                                    |
| Rutas                                              |
| Referencias de Inventario                          |
| Posiciones Arancelarias                            |
| Tipos de Artículos                                 |
| Marcas                                             |
| Modelos                                            |
| Colores                                            |
| Unidades de Medida                                 |
| Modalidades Ventas                                 |
| Esquemas de Formulación                            |
| Grupos de Venta                                    |
| Motivos de reversión/Liquidación/Anulación         |
| Procesos de Conversión                             |
| Tipos de producción (Transformaciones automáticas) |
| Kit de Facturación                                 |
| Categorías - Movimiento Externo                    |
| Movimiento Externo - Aplicaciones Externas         |
| Importacion de Archivos                            |
| Formatos de impresión                              |
| Plan Separe - Tipos                                |
|                                                    |

| Clientes - Modificar cupos creditos y días de gracia en vencimiento                                                                                                    |     |
|----------------------------------------------------------------------------------------------------|-----|
| Tipos de clasificaciones<br>Motivos de Reserva y No Disponibilidad<br>Conceptos Automáticos                                                                            |     |
| Categorías Fiscales del Regimen Común<br>Esquemas Transaccionales<br>Grupo de Bodegas<br>Políticas Contables de Inventario<br>Maestros Contables<br>Administración POS | + + |
| ▼                                                                                                    |     |

# 3.1 Maestros de grupos

Los grupos se utilizan para clasificar y organizar los artículos del inventario, así como para facilitar búsquedas, realizar consultas, emitir listados y parametrización de cuentas contables.

| Sistema  | de Busquedas Zeus<br>squeda Jerarquica                                                                                                    |  |
|----------|----------------------------------------------------------------------------------------------------|--|
| Clave de | busqueda                                                                                                    |  |
| Grupos   | [01] GRUPO<br>[1] MATERIA PRIMAa<br>[2] PRODUCTOS DE ASEO Y LIMPIEZA<br>[3] 01345<br>[3333] Prueba Monocuca Guayabera<br>[4] MAZDA<br>[5] PAPELERIA Y UTILES DE OFICINA<br>[6] PRODUCTOS TERMINADOS<br>[7] PRODUCTOS EN PROCESO<br>[8] ENLATADOS<br>[90] BANDED<br>[93] BIPERIODO |  |
|          | (98) BIPERIODO<br>(999) 999                                                                                                    |  |

Los grupos se definen de manera jerárquica, en donde cada grupo hijo tiene definido un grupo padre.

Los grupos de primer nivel no tienen grupo padre definido.

| Maestros                                    |                                        |  |  |  |  |  |
|---------------------------------------------|----------------------------------------|--|--|--|--|--|
| 💋 Grupos                                    |                                        |  |  |  |  |  |
| Grupo                                       |                                        |  |  |  |  |  |
| Descripción                                 |                                        |  |  |  |  |  |
| Grupo Padre                                 |                                        |  |  |  |  |  |
| Nro Hijos 🛛 🗍 Es virtual (Lo componen eleme | entos de otros grupos)                 |  |  |  |  |  |
| Configuración Básica                        | Códigos de Información                 |  |  |  |  |  |
| Complemento Inventario                      | Complemento Costo venta                |  |  |  |  |  |
| Complemento Ingreso                         | complemento IVA compras                |  |  |  |  |  |
| complemento IVA ventas 🦲 🎱                  | Complemento Centro Costo               |  |  |  |  |  |
| Complemento Inventario Remisionado          | Complemento Inventario x Entregar      |  |  |  |  |  |
| Complemento Ingreso Descuento               | complemento IVA consumo                |  |  |  |  |  |
|                                             | Complemento Devolución Ventas          |  |  |  |  |  |
|                                             | complemento IVA devolución ventas      |  |  |  |  |  |
| □ No Aplicar Ajuste Inflación □             | Comisión                               |  |  |  |  |  |
| Partida                                     | Porcentaje de comisión                 |  |  |  |  |  |
| Contrapartida                               | Cuenta de provisión                    |  |  |  |  |  |
| Complemento Impocon Compras                 | Complemento Impocon Devolución Compras |  |  |  |  |  |
| Complemento Impocon Ventas                  | Complemento Impocon Devolución Ventas  |  |  |  |  |  |
| Devolucion Por Garantia                     | Provision Garantia                     |  |  |  |  |  |

# 3.1.1 Creación de grupos

Para crear un Grupo debe seguir los siguientes pasos:

- 1. Presione clic en el botón Nuevo que se encuentra en la barra de herramientas.
- 2. Digite los datos solicitados por el sistema. Recuerde que para desplazarse se utiliza la tecla Tab.
  - ✓ *Grupo*: Esta campo corresponde al código utilizado para identificar el grupo. Es alfanumérico y su longitud máxima es de 16 caracteres.
  - ✓ Descripción: Corresponde a la descripción del grupo que se está creando.
  - ✓ Grupo Padre: Digite el código Grupo padre al que pertenece, es caso de ser grupo de primer nivel no se debe digitar esta información. Puede seleccionar esta información presionando el botón de Ayuda que se encuentra al lado derecho de este campo.
  - ✓ *Nro. Hijos*: Esta es una información que muestra el sistema y no permite su manipulación. Corresponde al número de hijos que tiene actualmente el grupo.

- ✓ Es Virtual: Esta información es utilizada para crear un grupo de primer nivel en donde los hijos son grupos existentes. Esta característica es vital cuando se trate de listar productos que están organizados en múltiples grupos.
- ✓ *Complemento Inventario*: Corresponde a una fracción o Código contable que se utiliza para la cuenta de inventario, cuando el articulo maneje contabilización por grupos de inventario.
- ✓ *Complemento Ingreso*: Corresponde a una fracción o Código contable que se utiliza para la cuenta de Ingreso, cuando el articulo maneje contabilización por grupos de inventario.
- ✓ Complemento IVA Ventas: Hace referencia a una fracción o Código contable que se utiliza para la cuenta de IVA en el proceso de venta, cuando el artículo maneje contabilización por grupos de inventario.
- ✓ Complemento Inventario Remisionado: Hace referencia a una fracción o Código contable que se utiliza para la cuenta de Inventario Remisionado en el proceso de remisiones, cuando el articulo maneje contabilización por grupos de inventario. Esta configuración es necesaria para determinar el monto del inventario entregado a clientes y que no se ha facturado.
- ✓ Complemento Costo Venta: Corresponde a una fracción o Código contable que se utiliza para la cuenta de Costos, cuando el artículo maneja contabilización por grupos de inventario.
- ✓ Complemento IVA Compras: Corresponde a una fracción o Código contable que se utiliza para la cuenta de IVA en el proceso de compra, cuando el artículo maneja contabilización por grupos de inventario.
- ✓ Complemento IVA Consumo: Hace referencia a una fracción o Código contable que se utiliza para la cuenta de IVA en procesos de salidas por consumos, cuando el articulo maneje contabilización por grupos de inventario.
- ✓ Complemento Centro de Costo: Hace referencia a una fracción o Código del centro de costo, que se utiliza para la cuenta de Costo de Ventas cuando esta tiene el atributo de Manejo de Centro de Costo. Esto siempre y cuando el centro de costo está asociado al artículo.
- ✓ Complemento Inventario × Entregar: (Característica no disponible).
- ✓ Complemento Devolución en Ventas: Corresponde a una fracción o código contable utilizado para reflejar contablemente la disminución de los ingresos por devoluciones en ventas. Esta información es utilizada cuando se maneja contabilización por grupos de inventarios.
- ✓ Complemento IVA Devolución Ventas: Hace referencia a una fracción o Código contable que se utiliza para la cuenta de IVA en el proceso de devolución en Ventas. Esta información es utilizada cuando el artículo maneje contabilización por grupos de inventario.
- ✓ No Aplicar Ajuste: Este atributo permite indicar al sistema si los saldos de los artículos de este grupo, no se les aplica ajuste por inflación.
  - ✓ Partida: Define la fracción o código contable de la cuenta utilizada para contabilizar el ajuste por inflación, esta cuenta se afecta con un debito o crédito

dependiendo del PAAG (ver mas adelante en la opción ajustes por inflación), esta configuración aplica si las cuentas se configuran por grupos de inventarios.

- ✓ Contrapartida: Define la fracción o código contable de la cuenta utilizada como contrapartida a la de ajuste por inflación, siempre y cuando se maneje contabilización por grupos de inventarios.
- ✓ Porcentaje de Comisión: Define el porcentaje de comisión que se gana sobre la venta de un artículo que pertenece a este grupo, siempre y cuando la configuración se defina por grupos de inventarios. Esta información es utilizada en el menú de comisiones.
- ✓ Cuenta de Provisión: Es el código contable de la cuenta utilizada para la provisión de las comisiones, esto es aplicable si el parámetro 'Para los artículos la cuenta de gasto de provisiones del vendedor es obtenida del grupo' está en 'S'
- ✓ Complemento Impocom Compras: Corresponde a una fracción o Código contable que se utiliza para la cuenta de Impuesto al Consumo en el proceso de compras. Esta información es utilizada cuando el artículo maneja contabilización por grupos de inventario.
- ✓ *Complemento Impocom ventas:* Fracción o Código contable que se utiliza para la cuenta de impuesto al consumo en el proceso de venta, cuando el artículo maneja contabilización por grupos de inventario.
- Complemento Impocom devolución compras: Hace referencia a una fracción o Código contable que se utiliza para la cuenta de impuesto al consumo en el proceso de devolución compras. Esta información es utilizada cuando el artículo maneja contabilización por grupos de inventario.
- ✓ Complemento Impocom devolución ventas: Corresponde a una fracción o Código contable que se utiliza para la cuenta de impuesto al consumo en el proceso de devolución venta. Esta información es utilizada cuando el artículo maneja contabilización por grupos de inventario.
- ✓ *Devolución por garantía:* Fracción o Código contable que se utiliza para la contabilización del documentos devolución en garantía Esta información es utilizada cuando el artículo maneja contabilización por grupos de inventario.
- Provisión garantía: Fracción o Código contable que se utiliza para la contabilización una vez realizada una venta, si la empresa ofrece garantías por el artículo (Esta funcionalidad se da una vez el sistema este configurado para trabajar bajo normas NIIF).

### Nota:

Si el parámetro '*Configuración Avanzada de IVA*' esta en 'S', el sistema mostrará la siguiente información. En esta ventana ingresaremos las cuentas contables de IVA por cada porcentaje.

| Configuración del IVA |                         |  |  |  |  |  |  |
|-----------------------|-------------------------|--|--|--|--|--|--|
|                       | % IVA Tipo Auxiliar IVA |  |  |  |  |  |  |
|                       |                         |  |  |  |  |  |  |
|                       |                         |  |  |  |  |  |  |
|                       |                         |  |  |  |  |  |  |
|                       |                         |  |  |  |  |  |  |

Para insertar una cuenta de IVA para este producto dar clic derecho en la grilla 'Cuentas de IVA' Y el sistema mostrará un menú con las opciones Insertar, Modificar, Eliminar.

Seleccione insertar para agregar una nueva cuenta y porcentaje de IVA. El sistema le mostrará la siguiente ventana.

| 💋 Configuración de Iva                                                                                                    | X |
|----------------------------------------------------------------------------------------------------|---|
| 💋 Configuración de IVA                                                                                                    |   |
| porcentaje IVA (%)     Tipo Compras       Complemento IVA     Image: Complement of the second second secon |   |

Debe ingresar en esta ventana el % de IVA, el tipo de documento en el cual se utilizará esta cuenta y la cuenta de IVA asociada o parte de la cuenta según configuración deseada.

Presione clic en el botón Aceptar para grabar la nueva configuración de IVA.

Para eliminar una configuración de IVA o cuenta registrada, solo debe seleccionar la fila a eliminar de la pantalla 'Cuentas de IVAS', presione clic derecho y seleccione la opción *Eliminar*.

Utilice la opción modificar si desea cambiar la información registrada en una configuración especifica. Recuerde que debe seleccionar la fila a modificar antes de escoger la opción modificar.

1. Pulsar clic en botón *Guardar* para grabar la información registrada. Observe que para los grupos virtuales el sistema despliega una ventana que permite seleccionar los grupos que pertenecen al virtual.

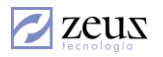

| Grupo       | )S                       |        |       | (A) (B) (B)                     |       |
|-------------|--------------------------|--------|-------|---------------------------------|-------|
| Grupo       | DM 🕒 grupo virual r      | nanual |       |                                 |       |
| Descripción |                          |        |       |                                 |       |
|             |                          | - 20   | irupo | 5                               |       |
| rupo Padre  |                          |        |       | 10. I                           | 00    |
| Nro Hijos   | 0 🔽 Es virtual (Lo compo | ne 💋   | 16    | rupos Virtuales                 |       |
|             | Configuración Básica     |        |       | Relación de grupos dependientes | 8     |
|             |                          |        |       | Grupo                           | Grupo |
|             | Complemento Inventario   |        |       | (001)                           | DM    |
|             | Complemento Ingreso      | _      |       | (111)-CARNES                    | DM    |
|             |                          | _      |       | (11110)-Viejo                   | DM    |
|             | complemento IVA ventas   |        |       | (11111)-Nuevo                   | DM    |
| Complement  | o Inventario Remisionado |        |       | (112)-LACTEOS                   | DM    |
| Cl          |                          |        |       | (113)-GRASAS Y ACEITES          | DM    |
| Complet     | Einanciero En Compras    |        |       | (114)-HUEVOS                    | DM    |
|             |                          |        |       | (115)-FRUTAS Y VERDURAS         | DM    |
|             |                          |        |       | (116)-HARINAS                   | DM    |
|             |                          |        |       | (117)-CEREALES                  | DM    |
|             | car Ajuste Inflación     |        |       | (118)-SABORIZANTES              | DM    |
|             | Partida                  |        |       | (119)-PRINCIPAL                 | DM    |
|             | Contrapartida            |        |       | (120)-general 120               | DM    |
|             |                          |        |       | (121)-ACRILICOS                 | DM    |
|             | mento Impocon Compras    |        |       | (122)-ICOPOR                    | DM    |
| Comple      |                          |        |       |                                 |       |

Nota: Los grupos virtuales solo son utilizados para la generación de listados.

## 3.1.2 Modificación de un grupo

Para Modificar un grupo seguir los siguientes pasos:

1. Digite el código del grupo que desea modificar, en caso de no conocer el grupo puede

utilizar el botón de ayuda que se encuentra frente a este campo<sup>(E)</sup>. El sistema le mostrará la ventana de búsqueda de grupos en donde desplegará todos los grupos creados hasta el momento.

- 2. Modifique los datos que deseados.
- 3. Presione el botón *Guardar* que se encuentra en la barra de Herramientas para confirmar los cambios.

### 3.1.3 Eliminación de un grupo

Para eliminar un grupo se deben seguir los siguientes pasos:

1. Digite el código del grupo que desea eliminar. En caso de no conocer el código del grupo

puede utilizar el botón de *Ayuda* que se encuentra frente al campo código y el sistema le mostrará una ventana con todos los grupos existentes. Para mayor información de cómo funcionan los buscadores debe dirigirse al capítulo anterior en donde se explica detalladamente cómo funcionan los buscadores.

2. Seleccione el botón *Eliminar* para borrar el grupo.

### 3.1.4 Configurar Elementos para un grupo virtual.

Para configurar los elementos de un grupo virtual se deben seguir los siguientes pasos:

1. Digite el código del grupo que desea configurar. En caso de no conocer el código del

grupo puede utilizar el botón *Ayuda* que se encuentra frente a este campo<sup>[13]</sup>, allí el sistema le mostrará la ventana de búsqueda y desplegará todos los grupos existentes. Para

mayor información de cómo funcionan los buscadores debe dirigirse al capítulo anterior en donde se explica detalladamente cómo funcionan los buscadores.

2. Seleccionar el botón is para modificar la configuración de los elementos del grupo virtual.

# 3.2 Maestro de Artículos

Los artículos definen cada uno de los productos que existen en el inventario.

| 🖉 Maestros                                          |                                                                                                    |
|-----------------------------------------------------|----------------------------------------------------------------------------------------------------|
| 💋 Artículos                                         |                                                                                                    |
| Código                                              | 428 ARTICULO DE PRUEBA IMP                                                                                                    |
| Descripción                                         | ARTICULO DE PRUEBA IMPUESTOS ASUMIDOS/DESCONTABLES                                                                                                    |
| Descripción Otro<br>Idioma                          | ARTICULO DE PRUEBA IMPUESTOS ASUMIDOS/DESCONTABLES                                                                                                    |
| Grupo                                               | 111 CARNES                                                                                                    |
| Orden Lote                                          | PROMEDIO 🔽 Tipo Artículo 🛛 🔽 Genericos                                                                                                    |
| Estado                                              | PRODUCTO TERM  Presentación UND                                                                                                    |
| Opciones especiales                                 | INC Códigos de<br>Información                                                                                                    |
| Unidades de Medida                                  | Ubicaciones Genericos Cambio de códigos Equivalencias Tipo Documento                                                                                            |
| Datos Generale: Cu                                  | entas Artículos Otros Sustitutos Datos Ventas Cuentas Impuestos                                                                                                 |
| Detalles Técnicos                                   |                                                                                                    |
|                                                     |                                                                                                    |
| Peso<br>Peso (Gr)                                   | 0.00 Peso Empaque(Gr) 0.00                                                                                                    |
| Empaque<br>Nomb Unidad                              | Unidades/Empaque 1.00                                                                                                    |
| Contenido/Etique<br>Días Minimos de V<br>Permisible | tas (Tranformación Porcionamiento) 0.00 <u>Tamaño Normal</u> <u>Eliminar</u><br>Vencimiento 0 Días para alertar por 0<br>para Recibo vencimiento del articulo 0 |
| Producto Rel                                        | rigerado Temp. Min 0.00 Temp. Max 0.00                                                                                                    |
| 🗖 Predetermina                                      | do 🔲 Exige Serie 🔲 Deshabilitado 🗌 Exige lote 📁 Lote Perecedero                                                                                                 |

# 3.2.1 Creación de Artículos.

- 1. Presione el botón Nuevo que se encuentra en la barra de herramientas.
- 2. Digite la información correspondiente al artículo la cual es solicitada por el sistema.
  - ✓ *Código*: Ingrese el código con el cual se identificará los artículos en el sistema.
  - ✓ *Nombre*: Digite la descripción del artículo. Esta información corresponde a una breve descripción.
  - ✓ Descripción: Especifique una descripción más ampliada del artículo que está creando.

- ✓ Descripción Otro Idioma: Corresponde a la descripción en otro idioma. Esta información es utilizada en informes que el mismo usuario diseña. Esta información es importante cuando se manejan compras o ventas en el extranjero y es necesaria enviar las solicitudes de compra en el idioma del proveedor.
- ✓ Grupo: Seleccione el código del grupo al cual pertenece el artículo. Es necesario que el grupo que seleccionemos sea un grupo de detalle. Los grupos de detalles son aquellos del último nivel de la jerarquía de grupo, y por tanto no tienen hijos.
- ✓ *Valorización:* Seleccione el método de costeo utilizado para el manejo del inventario, en esta versión solo es permisible promedio ponderado.
- ✓ Estado: Seleccione la clasificación del artículo, actualmente el sistema nos da tres opciones: Materia Prima, Producto Terminado o Producto en Proceso. Este campo es de carácter informativo.
- ✓ *Tipo Articulo:* Los tipos de artículos es otra forma de clasificar los productos y es utilizado cuando la clasificación no esta sujeta a la definición de grupos.
- ✓ Presentación: Son las distintas formas en la que un artículo es utilizado. Normalmente esta información está directamente relacionada con el modo como se compra, vende y almacena en las bodegas de la empresa. Las presentaciones se definen por códigos y puede asociar varias presentaciones a un mismo código, por ejemplo:
  - Código del Articulo: 0100301
  - Nombre: Aceite de cocina
  - Presentación:
    - Litros
    - Mililitros
    - Galones
    - Botella de 10 litros, etc.
- 3. Diligenciar la información correspondiente en cada una de los tabs que conforman la ventana:

# **Datos Generales**

Esta información se debe indicar por cada presentación.

- ✓ Detalles técnicos: Corresponde a una información técnica de la presentación seleccionada. Puede contener información de cómo debe ser almacenada, con que otros productos no puede ser mezclada, etc.
- ✓ Peso: Diligencie el peso correspondiente a la unidad de medida parametrizada previamente. Esta información es utilizada para efecto de procesos de distribución de costos (Prorrateo en entradas de mercancía) y en procesos de transformación por porcionamiento. La unidad para especificar el peso se define en el parámetro Unidad de Medida para los Artículos'.
- ✓ *Peso Empaque:* Especifique el peso del producto incluido el empaque.

- ✓ *Contenido/ Etiquetas:* Corresponde al número de etiquetas a generar en el proceso de transformación por porcionamiento.
- ✓ Producto Refrigerado: Si el artículo necesita ser refrigerado es necesario diligenciar esta información. Es de vital importancia para procesos de alistamiento cuando está habilitado el módulo de Zeus® Inventario Mobile y poder separar los productos que se alistarán en cuartos fríos.
- ✓ Temp. Min y Temp. Max: Diligencie el grado de temperatura mínimo y máximo respectivamente.
- ✓ *Predeterminado:* Esta casilla es utilizada cuando se tiene más de una presentación y se desea que uno de ellos se muestre por defecto en todas las consultas y transacciones.
- ✓ Exige serie: Al seleccionar esta casilla se define si el producto es seriado o no. Un producto es seriado cuando el ingreso y salida del mismo exige un número de serie por unidad en movimiento, número que permite trazar el producto desde el momento que ingresa hasta que sale del inventario. Es muy utilizado cuando se desea controlar las garantías.
- ✓ Deshabilitado: Seleccione esta casilla cuando no desee utilizar más esta presentación. Al deshabilitar esta presentación ya no podrá ser utilizada en las transacciones del sistema pero si para listados y consultas.
- ✓ Exige Lote: Active esta casilla si desea que esta presentación maneje lotes. El manejo de lotes es importante cuando se desea controlar vencimientos y manejar información de fecha de compra, proveedor, etc.
- ✓ *Fabricante*: Diligencie el código del fabricante o ente que produce el producto.
- ✓ Código Barras: Ingrese el código de barras del producto. Es muy frecuente su utilización para optimizar la digitación de códigos.

Para productos genéricos usted puede manejar más de un código de barras, como ejemplo el producto arroz en presentación unidad, puede tener asignado el código de barras de la marca 1, marca 2 y marca 3. Cuando se capture el código de barras de cualquiera de las marcas el sistema identificará el código asociado.

Para especificar más de un código de barras, utilice el botón Configuración Códigos de Barras

Presione clic en el botón *Configuración Códigos de Barras* y el sistema le mostrará la ventana para que ingrese los nuevos códigos de barras.

| 💋 Códigos de Barras de / | Artículos                      |     |    |
|--------------------------|--------------------------------|-----|----|
| 💋 Códigos de             | Barras                         |     |    |
| Artículo 428             | ARTICULO DE PRUEBA IMP         | UND |    |
| Código Barras            |                                |     | 50 |
|                          | Códigos de Barras del Artículo |     |    |
| Código Barras            |                                |     |    |
|                          |                                |     |    |
|                          |                                |     |    |
|                          |                                |     |    |
|                          |                                |     |    |
|                          |                                |     |    |

Digite aquí los códigos de barras en el campo 'Códigos de barras' y utilice el botón *Fecha Abajo* para grabar temporalmente el código de barras en la grilla. Al terminar de ingresar todos los códigos de Barras presione clic en el botón *Guardar* que se encuentra en la barra herramientas. Si existe algún error de definición de estos códigos, el sistema le indicará cual es el error.

Para eliminar un código de barras debe presionar clic derecho en el código y seleccionar la opción *Eliminar*.

|   | Códigos de Barras del Artículo |  |  |  |  |  |  |
|---|--------------------------------|--|--|--|--|--|--|
|   | Código Barras                  |  |  |  |  |  |  |
| • | 012356465                      |  |  |  |  |  |  |

✓ Formula: Corresponde al código de la formula que produce al producto, este campo puede ser actualizado automáticamente cuando se crea una formula.

También le indica al sistema que al descargar este producto debe producirlo antes, es decir descargar los insumos que lo producen. Cuando este es un producto semielaborado o subproducto, entonces el campo formula no debe tener código asociado, el sistema entenderá que para descargar el producto debe existir stock del mismo y no lo produce automáticamente.

Un ejemplo claro es el plato desayuno, existe un código de producto desayuno y otro código canasta de pan. Si la canasta de pan se produce en otra bodega, el proceso de transformación no debe descargar los componentes para producir el pan, por lo que el control de producción de panadería se realiza en otra bodega. Para indicarle al proceso que no se deben descargar los componentes del pan, se debe quitar el código de la formula en el campo '*Formula*' del maestro de articulo.

**Nota**: Para agregar una foto al producto, pulse doble clic en el campo Foto. Allí el sistema mostrará una pantalla en la cual le permitirá seleccionar una foto. Presione el botón *Guardar* que se encuentra en la barra de Herramientas.

# **Cuentas Artículos**

En esta pestaña se define la información de las cuentas que el sistema utiliza para la contabilización, estos datos se definen por presentación.

| Inventario Mercancía                                               | 143505   | 🕙 0. [Nada]                             | • |  |
|--------------------------------------------------------------------|----------|-----------------------------------------|---|--|
| Costo por Venta                                                    | 61355402 | 🕙 0. Nada - 0. Nada - 0. Nada - 0. Nada |   |  |
| Ingreso en Ventas                                                  | 41010101 | 🕙 0. Nada - 0. Nada - 0. Nada - 0. Nada |   |  |
| Devolución Ventas                                                  | 417505   | 🕙 0. Nada - 0. Nada - 0. Nada - 0. Nada |   |  |
| Inventario x Entregar                                              |          | 🕙 0. [Nada]                             | - |  |
| Inventario Remisionado                                             | 143505   | 🕙 [0. [Nada]                            | • |  |
| Compl. Ingreso Descto<br>Financiero en Compras                     | 41010101 | 🕙 0. [Nada]                             | • |  |
| 🔽 No Aplicar Ajuste Inflación ———————————————————————————————————— |          |                                         |   |  |
| Partida                                                            |          | 🕙 0. [Nada]                             | • |  |
| Contra Partida                                                     |          | 🕙 0. [Nada]                             | • |  |
| Centro de Costo                                                    | 601      | 🕙 0. [Nada]                             | • |  |
| Grupo (Complementos)                                               | 111      | CARNES                                  |   |  |

- ✓ *Inventario mercancía:* Especifique la cuenta de inventario a utilizar cuando se realice una entrada o salida de inventarios. Como por ejemplo: Entrada por compras, Ajustes de Mercancía, Salidas por consumos, Traslados, etc.
- ✓ Costo por venta: Digite la cuenta de costos de mercancía vendida que se utilizará cuando se realiza una Factura de Ventas, Descargue de venta en los procesos de facturación, Entrega de productos, Descargue de ventas externas.
- ✓ Ingreso en ventas: Corresponde a la cuenta de ingreso a utilizar en los procesos de facturación.
- ✓ Devolución en ventas: Digite la cuenta de ingresos por devolución.
- ✓ *Inventario por entregar*: Esta cuenta se utilizará cuando se requiera realizar facturas por la opción de Facturas Sin entregas.
- ✓ *Inventario remisionado.* Se utiliza para contabilizar las remisiones. El sistema en este caso afecta crédito el inventario y debito al inventario remisionado, esta cuenta se cruza al realizar la facturación de las remisiones.
- ✓ No Aplicar Ajuste Inflación: Permite indicar al sistema que este articulo no va a participar en el proceso de ajuste por inflación en otras palabras el saldo del producto no se ajustará por inflación.
  - o Partida: Cuenta utilizada para debitar el valor aplicado por inflación al producto.

Sistema de Administración de Inventario

- o *Contrapartida:* Cuenta utilizada para acreditar el valor aplicado por inflación al producto.
- ✓ *Centro de costo:* Esta información solicitada por el sistema es utilizada para configurar el centro de costo cuando este depende del producto.
- ✓ Grupo (Complementos): Código del grupo utilizado para obtener las secciones de las cuentas según complementos contables.

#### Nota:

Para mayor detalle en la parametrización contable, ver modulo 1. Generalidades – Parametrización de cuentas contables.

### Otros

| Datos Puntos de Reorden y Costo                                         |                                                                                           |                       |             |                       |  |  |  |
|-------------------------------------------------------------------------|-------------------------------------------------------------------------------------------|-----------------------|-------------|-----------------------|--|--|--|
| T. Reposición                                                           | 0.00                                                                                      | Stk Máximo            | 50.00       | Guardar Bodegas       |  |  |  |
| Frec.Compra                                                             | Free.Compra     0.00     Demanda(U/Dias)       Días Max Inv     0.00     Factor Seguridad |                       |             |                       |  |  |  |
| Días Max Inv                                                            |                                                                                           |                       |             | 02] BODEGA SUMINI     |  |  |  |
| Días Mín Inv                                                            | 0.00                                                                                      | Pto. Reorden          | 0.00        |                       |  |  |  |
| Stk Mínimo                                                              | 0.00                                                                                      | Costo Promedio 10     | 0,000.0000  |                       |  |  |  |
| – Códigos para reg                                                      | presentació                                                                               | ón de Informes e Inte | Punto de Re | eorden                |  |  |  |
| 1er. Cód Extern                                                         | no 📃                                                                                      |                       | 1er. G      | rupo Externo 111UND 🛞 |  |  |  |
| 2do. Grupo Externo                                                      |                                                                                           |                       |             |                       |  |  |  |
| Datos Producción FL producto no se debe Habilitar para                  |                                                                                           |                       |             |                       |  |  |  |
| Línea Producción                                                        |                                                                                           |                       |             |                       |  |  |  |
| Datos Modulo Co                                                         | omisión                                                                                   |                       |             | Importaciones         |  |  |  |
| % Comisión                                                              | Comisión     O.00     Cuenta Provisión     P.Arancelaria                                  |                       |             |                       |  |  |  |
| Mostrar información en el en Alistamientos por verificación por Defecto |                                                                                           |                       |             |                       |  |  |  |

#### Datos Puntos de Reorden y Costo

La información solicitada en esta sección se utilizará para que el sistema calcule el punto de reorden del artículo.

- ✓ *T. Reposición:* Indica el tiempo que demora el proveedor desde que recibe la orden de compra hasta que coloca los artículos al almacén.
- ✓ Free. Compra: Indica cada cuantos días demora la empresa en adquirir el artículo.
- ✓ Días Max Inv: Son los días máximos que puede mantenerse stock de un producto.
- ✓ Días Min Inv: Son los días mínimos en los que se debe mantener stock.
- ✓ Stock Minimo: Unidades mínimas que deben mantenerse en inventarios.
- ✓ *Stock Máximo:* unidades máximas que debe mantenerse en inventarios.

- ✓ Demanda (U/Dias): Es el promedio de salidas de inventarios.
- ✓ Factor Seguridad: Es el porcentaje que se le aumenta a las cantidades que da el sugerido de compra, es llamado normalmente Colchón. Este porcentaje se utiliza en la fórmula del punto de reorden.
- ✓ Punto. Reorden: Es el punto de alerta que indica el cuando debe colocarse una orden de compra. La formula genérica para calcular el punto de reorden es la siguiente:

Formula = (DP\*TR)\*FS + PP-OP

DP: Demanda Promedio TR: Tiempo de Reposición. PP: Pedidos pendientes o Salidas Pendientes. OP: Ordenes pendientes o Entradas Pendientes FS: Factor de Seguridad. **Nota**: Zeus ® Inventarios ofrece la posibilidad de modificar la fórmula del cálculo del punto de reorden.

- ✓ *Costo Promedio:* Es el costo promedio inicial con el que inicia el producto.
- ✓ *Guardar Bodegas:* Corresponde a las bodegas en donde se guardará la información detallada anteriormente.

| 🔲 Guardar Bodegas    |
|----------------------|
| 🗖 Todas              |
| 🔲 [01] BODEGA PRINCI |
| 🔲 [02] BODEGA SUMINI |
| 🔲 [03] PAPELERIA 📃 💌 |

- ✓ Código Externo: Código utilizado en interfaces que se tienen con módulos externos.
- ✓ Grupo Externo: Código de grupo utilizado en interfaces que se tienen con módulos externos.
- Línea Producción
- ✓ %Comisión: Porcentaje utilizado para liquidar la comisión en ventas del producto.
- Cuenta Provisión
- Posición .Arancelaria
- Mostrar información en el monitor de productos y servicios
- Modificar cantidad en alistamientos por verificación
- ✓ *Clasificación por defecto:* Corresponde a la clasificación por defecto del producto, cuando ingrese el ítem automáticamente sale la clasificación.

#### **Sustitutos**

En esta pantalla puede ingresar, eliminar y modificar aquellos productos que pueden sustituir al producto que se está modificando.

Sistema de Administración de Inventario

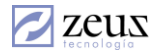

Para Ingresar, Eliminar o Modificar los sustitutos de un artículo presione click derecho en esta pantalla.

Seleccione la opción deseada (para el caso de la eliminación debe ubicarse en la línea que sea eliminar).

Si seleccionó Insertar o Modificar, el sistema le mostrará una ventana donde puede escoger un producto especificando el código y la presentación.

Presione el botón Aceptar una vez haya ingresado los datos del producto.

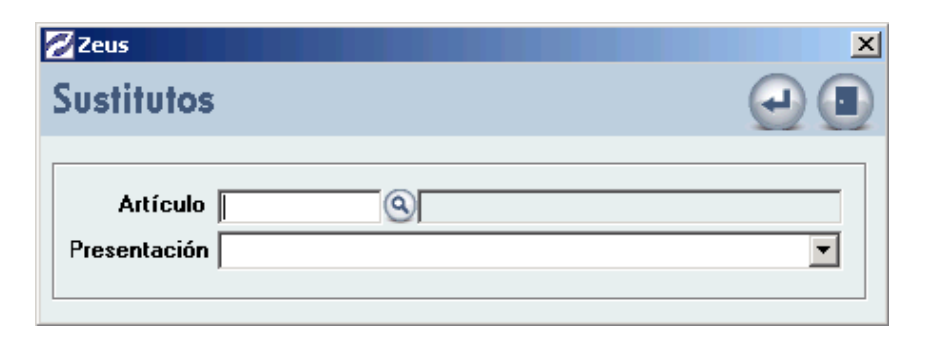

### **Datos Ventas**

En esta sección del maestro de artículos, el sistema le permite configurar el comportamiento de los artículos al momento de realizar una venta.

| -                                                                                                |                                                    |                         |
|--------------------------------------------------------------------------------------------------|----------------------------------------------------|-------------------------|
| Configuración Ninguno                                                                            |                                                    | Rentabilidad 0.00       |
| Precio General 0.00 Días                                                                         | Garantía 0                                         | <b>% Descuento</b> 0.00 |
| Tipo Reporte<br>En ventas 0 - Cantidad Reportad                                                  | da y Precios Reportados                            |                         |
| Precio<br>Formulado                                                                              | 8                                                  |                         |
| 🔲 Generar Mensaje Ventas (Program                                                                | nas Especiales)                                    |                         |
| Escriba Aquí el Mensaje                                                                          |                                                    | A                       |
| <ul> <li>Requerir Información de Usuarios</li> <li>El Articulos Esta Registrado en la</li> </ul> | s de Servicios en la venta<br>a bolsa Agropecuaria |                         |
| El Articulos es Ajustado al valor r                                                              | neto de realización                                |                         |
| Precio Comercial 15,00                                                                           | 0.0000 Precio Comerc                               | ial NIIF 0.5000         |

- ✓ *Configuración:* Permite definir la forma en la que el sistema va a sugerir los precios de venta. La parametrización es la siguiente:
  - o *General:* Puede especificar un precio general para el producto.
  - *Por Tipo Cliente:* Puede ser utilizado para especificar que el precio depende del tipo de cliente.

- Aplicando % Rentabilidad / Venta (Ultima compra): Utilizado para sugerir el precio basado en el valor de la ultima compra aplicando un % rentabilidad.
- Aplicando % Rentabilidad / Venta (Costo): Utilizado para sugerir el precio basado en el costo aplicando un % rentabilidad.
- Aplicando % Rentabilidad / Costo (Ultima Compra): Utilizado para sugerir el precio basado en el costo promedio aplicando un % rentabilidad.
- *Aplicando %* Rentabilidad / Costo (Costo): Utilizado para sugerir el precio basado en el ultimo precio de compra, aplicando un % Rentabilidad.
- *Variación Precios Bases:* Se utiliza cuando se maneja un precio general, y se aplica un factor de incremento o decremento sobre el precio general, basado en el tipo de cliente y bodega donde se vende.
- *Precios por Inventarios:* Se utiliza para controlar precios a nivel de inventario utilizando la figura de lote, es decir el producto debe marcarse como producto que maneja lote y el sistema al momento de realizar la entrada de mercancía dependiendo de los precios establecidos, porcentaje de descuento fijo y rentabilidad calcula el precio del lote.
- Por Tipo de Cliente y Periodo de fecha: Permite configurar un precio del producto para determinado cliente.
- o *Ninguno:* No existe manejo de precios de venta.
- ✓ *Precio general:* Corresponde al precio que utilizará el sistema cuando la configuración es general o cuando es por variación de precios bases.
- ✓ Porcentaje de rentabilidad: Especifique aquí el porcentaje de rentabilidad para el producto, este dato es requerido cuando se manejan precios por inventarios. (Manejo De Lotes Por Inventario De Precios).
- ✓ Porcentaje de Descuento: Digite el porcentaje de descuento por defecto utilizado en la venta, además este porcentaje participa en el cálculo del precio neto del lote de precio, cuando se maneja precios por inventarios.
- ✓ *Tipo de Reporte en Venta*: Define como se registrarán los valores de los productos al hacer la venta:
  - Cantidad Reportada Y Precios Reportados: Permite registrar cantidad y valor.
  - *Cantidad calculada y Precio Total Reportado:* En esta opción solo se registra el precio real de la venta y el sistema calcula la cantidad.

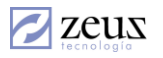

| Configuración                                                | Precio Formulado X Rentabilidad 0                                                              | .00      |
|--------------------------------------------------------------|------------------------------------------------------------------------------------------------|----------|
| Precio General                                               | 0.00 Días Garantía 0 % Descuento 0                                                             | .00      |
| Tipo Reporte<br>En ventas                                    | 0 - Cantidad Reportada y Precios Reportados                                                    | •        |
|                                                              | 0 - Cantidad Reportada y Precios Reportados<br>1 - Cantidad Calculada y Precio Total Reportado |          |
| Precio                                                       | 2 - Reportar precio en unidades del Lote                                                       |          |
| Generar Mens                                                 | aje Ventas (Programas Especiales)                                                              |          |
| Escriba Aquí el Men                                          | nsaje                                                                                          | <u> </u> |
| <ul> <li>Requerir Inform</li> <li>El Articulos Es</li> </ul> | mación de Usuarios de Servicios en la venta<br>sta Registrado en la bolsa Agropecuaria         |          |
| El Articulos es                                              | s Ajustado al valor neto de realización                                                        |          |
| Precio Comerci                                               | ial 15,000.0000 Precio Comercial NIIF 0.                                                       | .5000    |

- ✓ Generar Mensajes En Ventas (Programas Especiales). Es utilizada para el modulo de puntos de ventas, mediante esta opción el sistema muestra al momento de realizar la venta el mensaje definido en el producto.
- ✓ Requerir información de usuarios de servicios en la venta: Al marcar esta casilla el sistema cada vez que utilice este producto en la venta exigirá los datos de la persona quien compra. Esta casilla está habilitada solo en sistema de puntos de ventas.
- 🖌 El Artículo es Ajustado al valor neto de realización:

✓ Precio Comercial:

✓ Precio Comercial NIIF:

## **3.2.1.1Cuentas Impuestos**

La presentación de esta pestaña cambia dependiendo de la parametrización que se tenga. Existe un parámetro que indica si se puede especificar más de un % de IVA por articulo y por cada % de IVA se define la cuenta contable a utilizar.

Debe definir el parámetro 'Manejar Configuración Avanzada de IVA' en 'S' para establecer diferentes % IVA por productos.

Para que los cambios se pueda visualizar debe cerrar la ventana de productos y volverla a abrir. Note que la pestaña de cuentas de impuestos ahora se verá diferente.

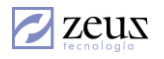

| Compra y Venta –         |             |           |                                          |          |
|--------------------------|-------------|-----------|------------------------------------------|----------|
| Categoría                | Gravado 📃 💌 |           |                                          |          |
| IVA en Compras           | 9           | 0. [Nada] |                                          |          |
| IVA en Ventas            | 9           | 0. [Nada] |                                          | <b>v</b> |
| IVA Devolución<br>Ventas | 9           | 0. [Nada] |                                          | ~        |
|                          |             |           |                                          |          |
| •                        |             |           |                                          | ▶        |
| – Configuración Co       | nsumo       |           |                                          |          |
| Grados Alcohol           | 0.00 Volume | n 0.00    | Impuesto Consumo                         | 0.00     |
| IVA en Consumo           |             | A] .0     | lada]                                    |          |
| Grupo<br>(Complementos)  |             | E         |                                          |          |
| Sustento Tributario      |             | 9         | máximo porcentaje<br>IVA descontable (%) | 0.00     |

Para insertar una cuenta de IVA para este producto presione clic derecho en la pantalla 'Cuentas de IVA' Y el sistema le mostrará un menú con las opciones Insertar, Modificar, Eliminar.

Seleccione insertar para agregar una nueva cuenta y porcentaje de IVA. El sistema le mostrará la siguiente ventana.

| The former is to be  |                                                                                                    |          |
|----------------------|----------------------------------------------------------------------------------------------------|----------|
| Configuración de Iva |                                                                                                    | <u>×</u> |
| 💋 Configuración de   | e IVA                                                                                                    |          |
| porcentaje IVA (%)   | Tipo Compras                                                                                                    | •        |
| Cuenta IVA           | 🕙 0. [Nada]                                                                                                    | •        |
|                      | 0. [Nada]                                                                                                    |          |
| Ventas               | <ul> <li>[Auxiliar de Grupo]-[Auxiliar Bodega]</li> <li>[Auxiliar de Bodega]-[Auxiliar de Grupo]</li> <li>[Auxiliar de Grupo]-[Nada]</li> </ul> | Т        |
|                      | 4. [Auxiliar de Bodega]-[Nada]                                                                                                    |          |

Establezca en esta ventana el % de IVA, el tipo de documento, y la cuenta de IVA asociada, recuerde que la cuenta de IVA debe manejar el mismo porcentaje de impuesto que el valor colocando en la casilla 'Porcentaje IVA (%)'.

Si la cuenta va a depender del grupo o de la bodega o de cualquier combinación entre grupo y bodega entonces seleccione en el combo la opción de complemento a utilizar.

Presione click en el botón Aceptar para grabar la nueva configuración de IVA.

Para eliminar una configuración de IVA o cuenta registrada, simplemente seleccione la fila a eliminar de la pantalla de 'Cuentas de IVA', presione click derecho y seleccione *Eliminar*.

Utilice la opción modificar si desea cambiar la información registrada en una fila especifica. **Nota:** Recuerde que debe seleccionar la fila a modificar antes de escoger la opción modificar.

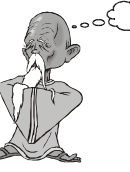

Recuerde que cuando se indica un complemento el sistema busca la información de la cuenta donde se le indique. Por otro lado, si el parámetro 'Configuración avanzada de IVA' esta en N, entonces la presentación de la ventana es como se muestra a continuación.

| Compra y Venta-          |                |       |           |                                                |
|--------------------------|----------------|-------|-----------|------------------------------------------------|
| Categoría                | Gravado        | •     |           | porcentaje IVA (%) 16.00                       |
| IVA en Compras           | 24080501       | 9     | 0. [Nada] |                                                |
| IVA en Ventas            | 24080501       | 9     | 0. [Nada] |                                                |
| IVA Devolución<br>Ventas | 24080501       | 9     | 0. [Nada] | •                                              |
| Configuración Co         | nsumo ——       |       |           |                                                |
| Grados Alcohol           | 0.00 <b>Vo</b> | lumer | 0.00      | Impuesto Consumo 0.00                          |
| IVA en Consumo           | 24080501       |       | 🔍 0. [N   | lada]                                          |
| Grupo<br>(Complementos)  | 111            |       | CAR       | NES                                            |
| Sustento Tributario      |                |       | 9         | máximo porcentaje 10.00<br>IVA descontable (%) |
|                          |                |       |           |                                                |

- ✓ *Categoría:* Define si el producto es Gravado o Exento del impuesto en ventas.
- ✓ Porcentaje IVA: Corresponde al porcentaje de IVA que maneja el producto.
- ✓ *IVA en compras:* Se refiere a la fracción o código contable que se utiliza para la cuenta de IVA en el proceso de compra.
- ✓ *IVA Ventas:* Define a la fracción o Código contable que se utiliza para la cuenta de IVA en el proceso de Ventas.
- ✓ Grados Alcohol: Este campo es manejado en artículos que tienen alcohol y es utilizado para calcular el impuesto al consumo de este tipo de artículos. Debe especificar el Grado de Alcohol que tiene en la etiqueta el producto.
- ✓ Volumen: Este campo es manejado en artículos que tienen alcohol y es utilizado para calcular el impuesto al consumo de este tipo de artículos. Debe especificar el volumen que tiene en la etiqueta el producto.
- ✓ *Impuesto Consumo:* Corresponde al impuesto al consumo que se le debe cargar a la factura cuando este es vendido.
- ✓ *IVA Consumo:* Define el % de IVA que se le debe cargar al producto cuando se genera una salida por consumo.
- ✓ *Grupo Complemento:* Es el grupo de donde se saca el complemento de la cuenta contable, para el caso de manejar cuentas que dependan de los grupos.
- ✓ Máximo porcentaje IVA descontable: Corresponde al % máximo que se cargará a la cuenta de IVA. La diferencia entre el % IVA en Compras y el % Máximo Descontable será asumido como mayor valor del costo.

Nota: El Impuesto al Consumo para licores, puede ser calculado por la opción Sistemas/Rango Grados de Alcohol.

Sustento Tributario.

Sustento Tributario

Este dato es requerido si el sistema está configurado para trabajar con NCF (Número De Comprobante Fiscal) actualmente solo es aplicable en la generación de los anexos transacciones para la republica de Ecuador.

Parámetros Generales para Configuración de NCF.

| PARAMETROS CONFIGURACION NCF                                                   |          |  |
|--------------------------------------------------------------------------------|----------|--|
| Exigir NCF (Número de comprobante Fiscal)                                      | N        |  |
| Número de dígitos para el secuencial NCF (DGII)                                | 7        |  |
| Se valida que un punto de emisión puede ser usado por una sola máquina (DGII). | N        |  |
| Estándar utilizado por país para la generación del comprobante fiscal.         | Colombia |  |
| Se valida la fecha de caducidad DGII.                                          | N        |  |
| Bloquear ingreso del NCF en las compras                                        | N        |  |
| Categoría de conceptos Retención en Compra                                     | RET      |  |
| Categoria de conceptos RetelVABienes                                           | RIV      |  |
| Categoría de conceptos RetelVA100%                                             | RTO      |  |
|                                                                                |          |  |

#### Conceptos Automáticos

|   | Conceptos Automáticos |                    |      |                 |  |                       |      |          |   |
|---|-----------------------|--------------------|------|-----------------|--|-----------------------|------|----------|---|
|   |                       | Tipo De Concepto   | Conc | Concepto        |  | Empresa Externa       | Base | <b>_</b> | Į |
|   | ◙                     | Factura de Cliente | 005  | RETE FUENTE 1.5 |  | NO GRAN CONTRIBUYENTE | 0    |          |   |
|   | ₽                     | Factura de Cliente | 005  | RETE FUENTE 1.5 |  | NO GRAN CONTRIBUYENTE | 0    |          |   |
|   | ₽                     | Factura de Cliente | 005  | RETE FUENTE 1.5 |  | NO GRAN CONTRIBUYENTE | 1    |          |   |
|   |                       | Factura de Cliente | 005  | RETE FUENTE 1.5 |  | NO GRAN CONTRIBUYENTE | 0    |          |   |
|   | ◙                     | Factura de Cliente | 006  | RETE ICA        |  | NO GRAN CONTRIBUYENTE | 0    |          |   |
|   | ₽                     | Factura de Cliente | 006  | RETE ICA        |  | NO GRAN CONTRIBUYENTE | 0    |          |   |
|   | ₽                     | Factura de Cliente | 006  | RETE ICA        |  | NO GRAN CONTRIBUYENTE | 0    |          |   |
|   | ◙                     | Factura de Cliente | 006  | RETE ICA        |  | NO GRAN CONTRIBUYENTE | 0    |          |   |
|   | ₽                     | Factura de Cliente | 007  | RETE IVA        |  | NO GRAN CONTRIBUYENTE | 0    |          |   |
|   |                       | Factura de Cliente | 007  | RETE IVA        |  | NO GRAN CONTRIBUYENTE | 0    |          |   |
|   | <b>D</b>              | Factura de Cliente | 007  | RETE IVA        |  | NO GRAN CONTRIBUYENTE | 0    |          | ł |
| • |                       |                    |      |                 |  |                       |      |          |   |

En esta pantalla el sistema muestra la lista de combinaciones para la generación de los conceptos automáticos. Estos conceptos automáticos deben ser creados previamente. Esta opción nos permite escoger que conceptos deseamos que el sistema calcule al momento de hacer una transacción de Venta o una Entrada Por Compra.

Para seleccionarlo presionamos Clic en la casilla de selección.

# 3.2.1.2 Unidades de medidas.

| Unidades de Medida              | Unidades de Medida |  |  |  |  |  |
|---------------------------------|--------------------|--|--|--|--|--|
| Nombre                          | Factor             |  |  |  |  |  |
| 123654                          | 0.0000             |  |  |  |  |  |
| Ь10/100                         | 0.0000             |  |  |  |  |  |
| BULTOS                          | 0.0000             |  |  |  |  |  |
| BULTOS DE 12 KILOS PARA PRUEBAS | 0.0000             |  |  |  |  |  |
| BULTOS DE 50 KILOS PARA PRUEBAS | 0.0000             |  |  |  |  |  |
| cc                              | 0.0000             |  |  |  |  |  |
| GRAMOS                          | 0.0000             |  |  |  |  |  |
| henry2                          | 0.0000             |  |  |  |  |  |
| KILOS                           | 0.0000             |  |  |  |  |  |
| Kilos                           | 0.0000             |  |  |  |  |  |
| LIBRAs                          | 0.0000             |  |  |  |  |  |
| ONZAS                           | 0.0000             |  |  |  |  |  |
| UNIDAD                          | 0.0000             |  |  |  |  |  |
| uno                             | 0.0000             |  |  |  |  |  |

En esta pantalla el usuario puede registrar el factor de conversión por unidades de medidas definidas en el sistema, para ello se debe seguir los siguientes pasos:

- 1. Se debe ubicar en el registro al cual desea registrarle el factor de Conversión y digitarle el valor correspondiente.
- 2. Pulse el botón Guardar.

# 3.2.1.3 Ubicaciones

Para poder definir ubicaciones por productos, el sistema en la opción de Maestros de Artículos muestra una pantalla llamada Ubicaciones, donde se definen las ubicaciones por bodegas a las cuales el artículo tiene acceso.

| Bodega | 🕙 Ubicació      | n             | 🕒 🗌 Predet             | erminado | ٢ |
|--------|-----------------|---------------|------------------------|----------|---|
|        | Asignación de b | odegas y ubio | caciones por artículos |          |   |
| Código | Nombre Bodega   | Ubicación     | Nombre Ubicación       | Default  |   |
|        |                 |               |                        |          |   |
|        |                 |               |                        |          |   |
|        |                 |               |                        |          |   |
|        |                 |               |                        |          |   |
|        |                 |               |                        |          |   |
|        |                 |               |                        |          |   |
|        |                 |               |                        |          |   |
|        |                 |               |                        |          |   |
|        |                 |               |                        |          |   |
|        |                 |               |                        |          |   |
|        |                 |               |                        |          |   |
|        |                 |               |                        |          |   |
|        |                 |               |                        |          |   |
| L      |                 |               |                        |          |   |

Para definir una Ubicación a un artículo

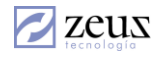

- 1. Especifique la bodega
- 2. Seleccione la ubicación
- 3. Presione el botón Flecha Abajo que se encuentra en esta sección.

#### Para Eliminar una Ubicación a un artículo

- 1. Seleccione de la pantalla el registro que desea borrar.
- 2. Presione la tecla Suprimir

#### Para definir una Ubicación por defecto

1. Presione el Check predeterminado al momento de asignar una ubicación al artículo.

#### NOTAS IMPORTANTE SOBRE EL MANEJO DE UBICACIONES

- Para controlar que no exista más de un artículo en una ubicación debe activar el parámetro 'Exigir ubicación por artículo'.
- Un artículo que no tiene ubicaciones definidas se puede colocar en cualquier otra ubicación siempre y cuando la ubicación a utilizar no la tenga asignada otro producto.
- Una ubicación puede ser utilizada por múltiples productos si los productos que la utilizan no tienen ubicaciones definidas y si esta no esta asignada a ningún otro producto.

#### Tipo de Articulo

El sistema activa una pestaña adicional que va relacionada al tipo de artículo asignado al código del producto. En esta pantalla se activan unos datos adicionales, que para el caso de este ejemplo se ve de la siguiente forma:

| Código                     | 428              | 9                                                  | ARTICU                    | LO DE F          | PRUEBA IM    | P                         |                  |               |
|----------------------------|------------------|----------------------------------------------------|---------------------------|------------------|--------------|---------------------------|------------------|---------------|
| Descripción                | ARTICULO DE      | PRUEB4                                             | (IMPUE)                   | STOS A           | SUMIDOS/I    | DESCONTABLES              | 6                | *             |
| Descripción Otro<br>Idioma | ARTICULO DE      | ARTICULO DE PRUEBA IMPUESTOS ASUMIDOS/DESCONTABLES |                           |                  |              |                           |                  |               |
| Grupo                      | 111              | E                                                  | CARNES                    | 6                |              |                           |                  |               |
| Orden Lote                 | PROMEDIO         | •                                                  | Tipo A                    | tículo           | PN 🔻         | PRODUCTO T                | ERMI             | NADO          |
| Estado                     | PRODUCTO T       | ERM 💌                                              | Presen                    | tación           | UND          |                           |                  | •             |
| Datos Generales            | Cuentas Artículo | IS                                                 | Otros Sustitutos          |                  | Datos Ventas |                           | Cuentas Impuesto |               |
| Opciones especiales        | INC              | INC Cód<br>Info                                    |                           | gos de<br>mación |              |                           |                  |               |
| Jnidades de Medida         | Ubicaciones      | Produ<br>termi                                     | icto<br>Cambio de códigos |                  |              | Procesos<br>Equivalencias | Ti               | ipo Documento |
| Datos Adicional            | es Por Tipo de   | e Articul                                          | o ——                      |                  |              |                           |                  |               |
| Lõdigo                     | 428              |                                                    |                           |                  |              |                           |                  |               |
| Marca                      |                  |                                                    |                           |                  |              |                           |                  |               |
| Ref. por Marca             |                  |                                                    |                           |                  |              |                           |                  |               |
| Color                      |                  | 9                                                  |                           |                  |              |                           |                  |               |
| Versión                    |                  |                                                    |                           |                  |              | Año                       |                  |               |
| Kilometraje                |                  | 0                                                  |                           |                  |              |                           |                  |               |
|                            |                  |                                                    |                           |                  |              |                           |                  |               |

Los datos adicionales dependen de la configuración del maestro tipo de artículo.

Sistema de Administración de Inventario

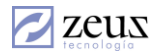

### Borrado de un artículo

Para borrar un artículo se debe seguir los siguientes pasos:

1. Digite o seleccione con F4 el código del artículo a borrar.

2. Presione Clic en el botón *Eliminar* que se encuentra en la barra de herramientas. El sistema le preguntará si desea borrar solo la presentación escogida o todas las presentaciones pertenecientes al artículo. Debemos tener presente que el sistema no permite borrar artículos que tengan movimientos o saldos, para esto debe utilizar la opción Deshabilitar.

### Clonación de Artículos

El sistema tiene la funcionalidad de crear una copia exacta de un producto mediante el botón Clonar que se encuentra en la barra de herramientas.

Al presionar Click sobre este botón, el sistema le despliega una pantalla en donde solicitará unos datos básicos para clonar el artículo. Los datos solicitados son: Código del Artículo, Presentación. Unidad, Código de Barras, Costo Promedio, Código Externo y Grupo Externo.

| 💋 Maestro                                    | s X                                                                                                    |
|----------------------------------------------|----------------------------------------------------------------------------------------------------|
| 💋 Art                                        | ículos 🕘 🔳                                                                                                    |
| <ul> <li>Artículo</li> <li>Código</li> </ul> | Origen       428     Presentación                                                                                                    |
| Nombre                                       | ARTICULO DE PRUEBA IMP Costo Promedio 10,000.0000                                                                                                    |
| <ul> <li>Artículo</li> <li>Código</li> </ul> | Clon<br>428 Presentación UND                                                                                                    |
| Nombre<br>Códiao                             | ARTICULO DE PRUEBA IMP Costo Promedio 10,000.0000                                                                                                    |
| Barras                                       | Códigos para representación de Informes e Interfaces<br>1er. Cód Externo<br>2do. Cód Externo<br>2do. Cód Ext |
|                                              |                                                                                                    |

Luego de ingresar los datos solicitados, presione el botón Aceptar que se encuentra en la barra de herramientas.

### 3.2.2 Validar Cuentas

Mediante esta opción el sistema permite validar la configuración contable establecida.

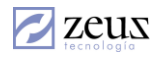

| Tipo de Cuenta        | <b>A 1 1 1</b> |        | Luentas         |                |                 |          |
|-----------------------|----------------|--------|-----------------|----------------|-----------------|----------|
|                       | Descripción    | Bodega | Cuenta Artículo | Auxiliar Grupo | Auxiliar Bodega | Cuenta   |
| va en Compras         | Detalle        |        |                 |                |                 |          |
| nventario x Entregar  | Grupo          |        |                 |                |                 |          |
| nventario Remisionado | Detalle        |        | 143502          |                |                 | 143502   |
| Ajuste Por Inflación  | Grupo          |        |                 |                |                 |          |
| va en Consumo         | Detalle        |        | 24080102        |                |                 | 24080102 |
|                       |                |        |                 |                |                 |          |

### 3.3 Maestro de Bodegas

Esta opción del sistema permite la creación de cada una de las bodegas que tiene en la empresa. La bodega no es más que la ubicación en donde se almacena cada uno de los productos que se tienen creados en el sistema.

| 💋 Maestros                                                                                                    |                                                                                                    |
|----------------------------------------------------------------------------------------------------|----------------------------------------------------------------------------------------------------|
| 💋 Bodegas                                                                                                    |                                                                                                    |
| Código 01 SODEGA PRINCIPAL                                                                                                    |                                                                                                    |
| Teléfono 3692405-41553002                                                                                                    | Ciudad BARRANQUILLA                                                                                                    |
| Dirección                                                                                                    |                                                                                                    |
| Configuración Básica                                                                                                    | Códigos de Información                                                                                                    |
| Complemento Inventario143505Complemento Ingreso41355401050Complemento IVA ventas24080101Complemento Inventario Remisionado143510Complemento Ingreso Descuento<br>Financiero En Compras41 | Complemento Costo venta 710101 (<br>complemento IVA compras 24080510 (<br>el IVA en compra para esta bodega siempre<br>es asumido por el artículo<br>Complemento Centro Costo 02001 (<br>Complemento Inventario x Entregar (<br>complemento IVA consumo 24080510 (<br>Complemento IVA consumo (<br>24080510 (<br>Complemento IVA consumo (<br>Complemento IVA consumo (<br>COM (<br>COM ( |
| ┌── No Aplicar Ajuste Inflación ─────                                                                                                    | Complemento Devolución Ventas 41553002                                                                                                    |
| Partida 511515001 🔇<br>Contrapartida 🤇                                                                                                    | complemento IVA devolución ventas  24080510 (S)<br>Unidad de negocio (BU)  LOCAL (S)                                                                                                    |
| Complemento Impocon Compras 24080701                                                                                                    | Complemento Impocon Devolución Compras 24080703                                                                                                    |
| Complemento Impocon Ventas 24080702                                                                                                    | Complemento Impocon Devolución Ventas 24080704                                                                                                    |
| 🗖 Bodega utiliza solo en el Modulo de Importacione                                                                                                    | s 🔽 Salida por Bascula                                                                                                    |
| Devolucion Por Garantia 51050901                                                                                                    | Provision Garantia 26052002                                                                                                    |

Creación de Bodegas.

Para la creación de bodegas seguir los siguientes pasos:

- 1. Presione el botón Nuevo que se encuentra en la barra de herramientas. Con esto el sistema coloca en blanco todos los campos para que estos sean digitados.
- 2. Digite los datos solicitados por el sistema, tales como:
  - ✓ Código: Corresponde a un código que permite identificar una bodega en el sistema. Este código puede ser Alfanumérico, es decir, contener número o letras.
  - ✓ *Nombre:* Hace referencia al nombre con el cual se conoce a la bodega que está creando. Debemos tener en cuenta que esta información será utilizada en todas las ayudas en donde se haga mención a la bodega.
  - ✓ *Teléfono:* Corresponde al teléfono o extensión de la Bodega que hay en la bodega.
  - ✓ *Ciudad:* Digite la Ciudad en donde está ubicada la bodega.
  - ✓ Dirección: Digite la Dirección de la bodega. Esta información es utilizada cuando la bodega está en un punto diferente a la ubicación de la empresa.
  - ✓ Complementos: Especifica una parte de cuenta contable o la cuenta contable completa. Esto se define al momento de crear el artículo, ya que es en esa opción en donde se le dice al sistema como armará la cuenta contable al momento de realizar alguna transacción.
  - ✓ No Aplicar Ajuste Inflación: Permite excluir una bodega de proceso de ajuste por inflación.
  - ✓ Unidad de negocio (BU): En este campo se debe registrar la unidad de negocio a la que pertenece la bodega para el caso que el sistema este configurado para manejo de BU.

Si el parámetro 'Configuración Avanzada de IVA' está en S, el sistema mostrará la siguiente ventana con la información de las cuentas de IVA que se afectaran dependiendo del %.

|   | Configuración del IVA |         |           |   |
|---|-----------------------|---------|-----------|---|
|   | % IVA                 | Tipo    | Auxiliar  |   |
| ► | 0                     | Compras | 133015006 |   |
|   | 10                    | Compras | 133015006 |   |
|   | 16                    | Compras | 133015006 |   |
|   | 0                     | Consumo | 24080510  | - |

#### Para insertar una cuenta de IVA

- Presione clic derecho en la pantalla 'Configuración del IVA'.
- Seleccione la opción Insertar que muestra el sistema.
- Digite los datos solicitados por el sistema en la siguiente ventana.

| 💋 Configuración de Iva                               | × |
|------------------------------------------------------|---|
| 💋 Configuración de IVA                               | - |
| porcentaje IVA (%) Tipo Compras<br>Complemento IVA Q | • |

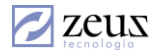

- Digite el % de IVA correspondiente, el Tipo de Documento donde se utilizará esta configuración y la cuenta de IVA asociada. Es importante señalar que esta última puede ser toda la cuenta o solo parte de ella. Esto depende de la configuración realizada al momento de crear los artículos.
- Presione el botón *Aceptar* para grabar la nueva configuración de IVA.

#### Para eliminar una configuración de IVA

- Seleccione la configuración de IVA que desee Eliminar.
- Presione Click derecho y seleccione la opción Eliminar.

### Para modificar una configuración de IVA

- Seleccione la configuración de IVA que desee modificar.
- Presione Click derecho y seleccione la opción Modificar.
- 3. Seleccione el botón Guardar que se encuentra en la barra de herramientas.

### Códigos de Información

Los Códigos de información son campos adicionales opcionales que permite manejar el sistema para almacenar información específica.

| Configura     | ación Básica | ĭ                   | Códigos de Información |
|---------------|--------------|---------------------|------------------------|
| ReservadaZeus | 01           | PRODUCCION          |                        |
| U. G. E.      | 02           | VENTAS              |                        |
| Propiedad 1   | 03           | ADMINISTRACION      |                        |
| Propiedad 2   | 04           | SOPORTE             |                        |
| Propiedad 3   | 05           | PROYECTOS ESPECIALE | S                      |

Nota: El nombre de la pestaña "Códigos de Información" puede variar dependiendo del parámetro Texto Utilizado para los códigos de Información.

Texto Utilizado para los códigos de Información Códigos de Información

## Modificación de una Bodega

Para modificar la información de una bodega debe seguir los siguientes pasos:

1. Digite el código de la bodega a Modificar. Puede utilizar el botón de Ayuda que se encuentra al lado derecho de este campo. Una vez seleccionada este campo, el sistema desplegará la información correspondiente a la bodega.

- 2. Modifique los datos deseados. Esto no incluye el campo Código.
- 3. Presione clic en el botón Guardar.

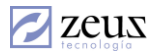

## Eliminar Bodega

Para eliminar una bodega es necesario seguir los siguientes pasos:

1. Digite el código de la bodega a Eliminar. Puede utilizar el botón de *Ayuda* que se encuentra al lado derecho de este campo. Una vez seleccionada este campo, el sistema desplegará la información correspondiente a la bodega.

2. Presione el botón *Eliminar* que se encuentra en la barra de herramientas y confirme el proceso.

**Nota**: Es importante mencionar que el sistema no permitirá la eliminación de una bodega si esta ya tiene movimientos.

## 3.4 Maestro de Ubicación

Las ubicaciones en el sistema corresponden al lugar físico en donde se encuentra un artículo dentro de una bodega. Es decir, es como seccionar una bodega en varias partes.

Las ubicaciones permiten localizar de una manera rápida los artículos.

| 💋 Maestros      |             |                            |
|-----------------|-------------|----------------------------|
| 💋 Ubicaciones   |             |                            |
| Ubicación 00101 | BICACION 01 |                            |
|                 |             | Ubicaciones Dependientes 0 |
| Ubicado En      | B           |                            |
| Bodega          | 8           |                            |
|                 |             |                            |

## Creación de Ubicaciones.

Para la creación de una ubicación se debe seguir los siguientes pasos:

- 1. Presione el botón Nuevo que se encuentra en la barra de herramientas.
- 2. Digite los datos solicitados por el sistema
  - ✓ *Ubicación*: Digite el código de la Ubicación que desea crear.
  - ✓ Ubicación En: Código de la ubicación padre en caso que la ubicación a crear o a modificar dependa de otra
  - ✓ Bodega: Código de la bodega a la cual depende la ubicación
- 3. Pulse el botón Grabar

## Modificación de Ubicaciones.

Para la modificación de una ubicación debe seguir los siguientes pasos:

- 1. Digite el código de la ubicación que desea modificar. Puede utilizar el botón de *Ayuda* que se encuentra al lado derecho de este campo. Una vez seleccionada este campo, el sistema desplegará la información correspondiente a la Ubicación.
- 2. Modifique los datos deseados. Esto no incluye el campo Código.

Sistema de Administración de Inventario

3. Presione clic en el botón *Guardar* para grabar los cambios.

## Eliminación de Ubicaciones.

Para la eliminación de una ubicación siga los siguientes pasos:

- 1. Digite el código de la ubicación que desea Eliminar. Puede utilizar el botón de *Ayuda* que se encuentra al lado derecho de este campo. Una vez seleccionada este campo, el sistema desplegará la información correspondiente a la Ubicación.
- 2. Presione Clic en el botón *Eliminar* que se encuentra en la barra de herramientas y confirme el proceso.

Nota: Es importante mencionar que el sistema no permitirá la eliminación de una Ubicación si esta ya tiene movimientos.

## 3.5 Maestros de Clasificaciones y Tipos de Clasificaciones.

Las clasificaciones en Zeus inventarios es una forma de poder controlar existencias de productos con características comunes e incluso con un manejo de costo independiente y contabilizaciones independiente.

Con el manejo de clasificaciones el usuario podrá controlar los productos en Consignación, los Productos Reservados, Plan Separe, Productos en Demostración, etc.

Los tipos de clasificaciones permiten agrupar clasificaciones con los mismos atributos y características, por ejemplo.

✓ El tipo de Clasificaciones '*Productos en Consignación*' agrupa todas las clasificaciones de productos que no son de la empresa, ubicados en la empresa y con contabilización a cuentas de orden.

Fíjese que basado en este principio, los temas de parametrización contable quedan cubiertos en la definición del tipo de clasificación y el usuario final responsable de crear las clasificaciones solo debe especificar el tipo y se hereda temas avanzados como los contables y de manejo de costos.

# 3.5.1 Tipo de Clasificación

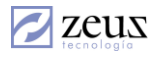

| ∕<br>⊘Maestros                                                                                                    |                                                                                                    |                                                 |                                                                         |
|----------------------------------------------------------------------------------------------------|----------------------------------------------------------------------------------------------------|-------------------------------------------------|-------------------------------------------------------------------------|
| 💋 Tipos de Clas                                                                                                    | ificaciones                                                                                                    |                                                 |                                                                         |
| Código                                                                                                    | 9                                                                                                    |                                                 |                                                                         |
| Características para el tip<br>Disponible para la ver<br>Esta reservada.<br>Es de la empresa.<br>Solicitar información<br>Solicitar información<br>Contabilizar items de<br>Utilizar contabilizació<br>Utilizar complemento<br>Con Propiedad Limita | o de clasificación<br>ita.<br>del Tercero,<br>documento externo.<br>acuerdo a esta configura<br>n del artículo.<br>os según configuración de<br>da | ación.                                          | Pato Complementario 1<br>Pato Complementario 2<br>Pato Complementario 3 |
| Inventario Mercancía                                                                                                    | 9                                                                                                    | Ingreso en Venta                                | 8                                                                       |
| Costo por Venta                                                                                                    | 9                                                                                                    | Devolución Venta                                | as 🔍 🔍                                                                  |
| Inventario x Entregar                                                                                                    | 9                                                                                                    | Centro de Cos                                   | to                                                                      |
| Inventario Remisionado                                                                                                    | 9                                                                                                    | Costo Inv. por entreg                           | ar 🛛 🛞                                                                  |
| _[Ajuste por Inflación]<br>Partida                                                                                                    | 9                                                                                                    | Contra Partid                                   | a 🔍 🛞                                                                   |
|                                                                                                    |                                                                                                    | Cuenta proveed                                  | or 🕘                                                                    |
| Complemento Ingreso<br>Descuento Financiero<br>en Compras                                                                                                    | 9                                                                                                    | Complemento Gas<br>Descuento Financie<br>en Ven | to<br>ro 🔤 🍳                                                            |
| IPC en Ventas                                                                                                    | <u></u>                                                                                                    | IPC en Compra                                   | as 🔍 🔍                                                                  |
| IPC Devolución Ventas                                                                                                    | 9                                                                                                    | IPC en Devolución Comp                          | ra 🕘                                                                    |
| Devolucion Por Garantia                                                                                                    | 0                                                                                                    | Provision Garant                                | ia 🛛 🛞                                                                  |

El tipo de clasificación le permitirá definir el comportamiento en el sistema de las diferentes clasificaciones que existan, por estándar el sistema reserva el tipo de clasificación "0" y la clasificación "0" para uso general en el sistema.

# Para Crear un Tipo de Clasificación

- 1. Presione clic en el botón Nuevo que se encuentra en la barra de herramientas.
- 2. Digite los campos solicitados por el sistema.

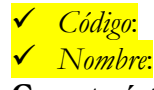

#### Características para el Tipo de Clasificación

- ✓ *Disponible para la venta*. Permite identificar a todos los productos que se encuentran disponibles para ser utilizados en los documentos de venta (Factura de Cliente, Remisión, entre otros), cuando un tipo de clasificación no se encuentra disponible para la venta, solo podrá ser utilizado en documentos como salida por consumo, traslado, entre otros.
- ✓ Está reservada. Permite reservar el producto dentro del manejo de documentos, es decir, un producto que se encuentre con una clasificación que posea un tipo de clasificación marcada como reservada, es un producto que dentro de esa clasificación está

prácticamente inmovilizado en el sistema, no es posible utilizar en ningún documento del sistema (Excepto los documentos para el manejo de clasificaciones)

- ✓ Es de la empresa. Tal vez la característica más importante para el Manejo de las clasificaciones. Un producto marcado como No de la empresa tiene un tratamiento totalmente distinto a nivel de COSTOS en el sistema. Pues los productos dentro de este tipo de clasificaciones, manejarán costo por clasificación. Es decir, costo a nivel de producto y clasificación. Además ninguna clasificación con un tipo de clasificación NO DE LA EMPRESA puede ser utilizada en los documentos del sistema (excepto los documentos para el manejo de clasificaciones). Las clasificaciónes que sean de la empresa seguirán trabajando a nivel de costos según la parametrización del sistema (Bodega, Artículo, Costo por Artículo y Lote, entre otros). Las clasificaciones NO DE LA EMPRESA al momento de ser creadas exigirán un proveedor, esto con el fin de tener control del inventario.
- ✓ Solicitar Información de Documento Externo. Cuando se activa esta característica el sistema al momento de crear una clasificación de este tipo, exigirá un Documento Externo (Tipo) y un número de documento. Esto con el fin de obtener luego listados con opción de filtros por estos datos.
- ✓ Contabilizar ítems de acuerdo a esta Configuración. El sistema al momento de generar la contabilización de los documentos, tomará como primaria la configuración contable que se tenga en el tipo.
- ✓ Utilizar Contabilización del Artículo. Cuando el tipo está marcado para que contabilice primariamente por este, además de la configuración del tipo de clasificación, el sistema tomara como complemento la configuración de las cuentas que tenga el articulo del ítem.
- ✓ Utilizar Complemento según Configuración del Artículo. Igual caso que el anterior. El sistema adicionará la información de los complementos según los artículos dentro de la contabilización.

DATOS COMPLEMENTARIOS. Son 3 campos que el tipo permitirá manejar en la clasificación. Además se debe escribir el nombre como quiera que aparezca en el campo al momento de crear las clasificaciones.

3. Presione click en el botón Guardar.

## Eliminar un Tipo de Clasificación.

- 1. Digite el código del Tipo de Clasificación que desea Eliminar. Puede utilizar el botón de *Ayuda* que se encuentra al lado derecho de este campo. Una vez seleccionada este campo, el sistema desplegará la información correspondiente al Tipo de Clasificación.
- 2. Presione clic en botón *Eliminar*.

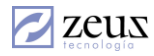

## Modificar un Tipo de Clasificación.

- 1. Digite el código del Tipo de Clasificación que desea Modificar. Puede utilizar el botón de *Ayuda* que se encuentra al lado derecho de este campo. Una vez seleccionada este campo, el sistema desplegará la información correspondiente al Tipo de Clasificación.
- 2. Modifique los datos deseados. Esto no aplica para el campo Código.
- 3. Presione clic en el botón Guardar.

### 3.5.2 Maestro de Clasificaciones

Permite clasificar la mercancía de acuerdo a las características especificadas en el tipo de clasificación.

| Maestros             |                       |                        |                         |
|----------------------|-----------------------|------------------------|-------------------------|
| 💋 Clasific           | aciones               |                        |                         |
| Código               |                       |                        |                         |
| Descripción          |                       |                        |                         |
| Tipo                 | 9                     |                        | 🔲 Deshabilitada         |
| Código Relación      | <u> </u>              |                        |                         |
| Proveedor            | 9                     |                        |                         |
| Datos de NO dis      | ponibilidad           |                        |                         |
| Responsable          | 9                     |                        |                         |
| Motivo               | <u></u>               |                        |                         |
| Observaciones        |                       |                        |                         |
| Datos de Reserv      | /a                    |                        |                         |
| Solicitante          | <u></u>               |                        |                         |
| Cliente              | <u></u>               |                        |                         |
| Motivo               | <u></u>               |                        |                         |
| Observaciones        |                       |                        |                         |
|                      | 🔲 NO Controlar vencim | iento                  |                         |
| Fecha<br>Reserva     | 2014/05/02 12:00 AM 💌 | Vencimiento<br>Reserva | 2014/05/02 12:00 AM 💌   |
| Documento<br>Externo |                       | No. Documento          |                         |
| Datos Adicional      | es                    |                        |                         |
|                      |                       |                        |                         |
|                      |                       |                        |                         |
|                      |                       |                        |                         |
|                      |                       | l Es p                 | propiedad planta equipo |

### Crear clasificación

- 1. Presione Clic en el botón Nuevo que se encuentra en la barra de herramientas.
- 2. Especifique los campos solicitados por el sistema:

- ✓ Código: Corresponde al conjunto de caracteres numéricos que permiten identificar la clasificación.
- ✓ *Tipo:* Hace referencia al tipo de clasificación al cual va a pertenecer la clasificación. Este tipo se crea por la opción llamada *Maestro de Tipos de Clasificaciones*.
- ✓ Código de relación: Permite realizar un movimiento de un artículo que está catalogado como mercancía no de la empresa, ej: artículos que estén en consignación. Esta propiedad permite que el sistema realice ventas de estos artículos y genere automáticamente la entrada de mercancía por legalización, salida por clasificación y factura de venta, esto con el fin de solicitar posteriormente la factura de estos productos al proveedor. Es de gran ayuda ya que el usuario no tiene que hacer la legalización de los artículos para luego realizar la venta.
- ✓ *Proveedor*: Se utiliza cuando la clasificación está relacionada a un tipo de clasificación marcado como NO DE LA EMPRESA.

# Datos De No Disponibilidad

- ✓ Responsable: Se refiere a la persona que se hace responsable de la no disponibilidad de los productos cuando se entren en esta clasificación.
- ✓ *Motivo:* Corresponde al motivo por el cual no está disponible. Estos motivos son creados previamente desde el maestro de *Tipos de Clasificación*.
- ✓ Observaciones: En este campo puede colocar observaciones generales de la no Disponibilidad.

Es importante señalar que las clasificaciones marcadas como no disponibles para la venta, son clasificaciones que no pueden ser utilizadas en documentos como Factura de Cliente, Remisiones, entre otros. Los datos anteriormente expuestos son solo para manejos de informes y no poseen ninguna restricción operativa en el sistema.

### Datos De Reserva

- ✓ *Solicitante:* Se refiere a la persona que se hace responsable de la reserva de los productos cuando estos entren en esta clasificación.
- ✓ *Cliente:* Corresponde al Cliente que hizo la reserva de este producto.
- ✓ *Motivo:* Especifica el Motivo de la reserva.
- ✓ *Observaciones:* En este campo puede colocar observaciones generales de la reserva.
- ✓ *Fecha de reserva*: Hace referencia a la fecha en que se realiza la reserva.
- ✓ *Vencimiento:* Se refiere a la Fecha en que caducará la reserva.
- ✓ *No Manejar control de vencimiento:* Este información solo es informativa. Y se utiliza para marcar aquellas clasificaciones sobre las cuales no se le desee manejar vencimiento.

Cabe recordar que las clasificaciones marcadas como reservadas, son clasificaciones que no pueden ser utilizadas en ninguno de los documentos del sistema, excepto los documentos para manejo de clasificaciones. Los datos anteriores expuestos son solo para manejos de informes y no poseen ninguna restricción operativa en el sistema.

- ✓ Documento Externo. El tipo de documento externo.
- ✓ *No. Documento*. El número de documento externo.

Los datos anteriores expuestos son solo para manejos de informes y no poseen ninguna restricción operativa en el sistema.

## **Datos Adicionales**

Los datos adicionales que se solicitan en el maestro de clasificaciones se parametrizan directamente en el maestro de Tipo de Clasificaciones, de acuerdo a esta configuración el sistema exigirá los campos. Los datos anteriores expuestos son solo para manejos de informes y no poseen ninguna restricción operativa en el sistema.

3. Presione Clic en botón Guardar que se encuentra en la barra de herramientas.

### Eliminar Clasificación

- 1. Digite el código de la Clasificación que desea eliminar. Puede utilizar el botón de *Ayuda* que se encuentra al lado derecho de este campo. Una vez seleccionada este campo, el sistema desplegará la información correspondiente a la Clasificación.
- 2. Presione Clic en botón *Eliminar*. Es necesario precisar que el sistema no permitirá que se elimine una clasificación que ya esté asociada a un articulo.

### Modificar Clasificación

- 1. Digite el código de la Clasificación que desea modificar. Puede utilizar el botón de *Ayuda* que se encuentra al lado derecho de este campo. Una vez seleccionada este campo, el sistema desplegará la información correspondiente a la Clasificación.
- 2. Modifique los datos requeridos.
- 3. Presione Clic sobre el botón Guardar que se encuentra en la barra de Herramientas.

## 3.6 Maestro de Conceptos

Mediante esta opción, Zeus Inventario le da la posibilidad a los usuarios de incluir variables diferente a productos, como por ejemplo incluir el valor de un flete en la compra, un impuesto o un gasto para el caso de los consumos. Estas variables o cargos son llamados Conceptos.

Los conceptos se clasifican por tipos basado en los diferentes procesos que ofrece el sistema. Mediante la utilización de conceptos el usuario parametriza el efecto contable de estas variables por cada documento del sistema, encapsulado la complejidad de la transacción contable a través de la utilización de un código de concepto.

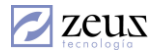

Los conceptos son generalmente utilizados para incrementarle o disminuirle valores a los documentos independiente del valor de los artículos para el caso de las ventas y las compras.

Para el caso de los documentos de ajustes y salidas por consumos los conceptos se utilizan generar la contrapartida contable al documento

| 💋 Maestros                     |                     |                                          |                   |                        |
|--------------------------------|---------------------|------------------------------------------|-------------------|------------------------|
| 💋 Conceptos                    |                     |                                          |                   |                        |
| Tipo de Concepto<br>Factura    | Datos Generale      | s I                                      | Defaults          | Módulos                |
| Configuración - Servicios      | Código              | 9                                        |                   |                        |
| <b>•</b>                       | Descripción         |                                          |                   | <u> </u>               |
| Categorías                     |                     |                                          |                   | <b>v</b>               |
| <u> </u>                       | Tipo Reporte        |                                          |                   |                        |
| Mostrar en cuerpo (formato)    | Valor Fijo          | 0.00                                     | Movimiento        | •                      |
| Maneio de Descuento            | Cuenta              | 9                                        |                   |                        |
| Manejo de IVA                  | Cuenta Descuento    | 9                                        |                   |                        |
|                                | C. Remisionado DB   | 9                                        |                   |                        |
| Configuración Precio           | C. Remisionado CR   | 9                                        |                   |                        |
|                                | Cuentas IVAs        | Cuenta                                   | %IVA Descrinciór  |                        |
| Precio General 0.00            |                     | CHOING                                   |                   |                        |
| Precio                         |                     |                                          |                   |                        |
| Formulado                      |                     |                                          |                   |                        |
|                                | Formula             | Ξ                                        |                   |                        |
| Categoria - Movimiento Externo |                     |                                          |                   |                        |
|                                | Habilitar para disj | ositivos moviles<br>ión en el monitor de | nroductos v servi | tins                   |
|                                | No requiere privil  | egios de aprobación                      | p. 034000 y 001 W | Es impuesto al consumo |

## Creación de un Concepto

Para crear un concepto de Inventario seguimos los siguientes pasos:

- 1. Presione Clic en el botón *Nuevo* que se encuentra en la barra de herramientas.
- 2. Ingrese los datos solicitados por el sistema:
  - ✓ *Tipo de Concepto:* Corresponde a la opción del sistema donde utilizaremos el concepto.
  - ✓ Categorías: Hace referencia al comportamiento del concepto. Las opciones que nos da el sistema son: Servicio, IVA, Descuento, Otros. La importancia de esta clasificación radica en la manera como se imprimirán estos conceptos en la factura de compra o Venta.
  - ✓ Otros: Seleccione este botón para crear otra clasificación y asignársela al concepto que está creando. Con el botón .... puede crear sub clasificaciones para el tipo otro.
  - 🗸 Mostrar en Cuerpo (Formato)
  - ✓ Mostrar en Total (Formato)
  - ✓ *Manejo de Descuento:* Utilice esta opción para indicar que el concepto maneja descuento.
  - ✓ Manejo de IVA: Esta opción se utiliza para manejar IVA en el concepto, observe que al seleccionar esta casilla se habilita la ventana de 'Cuentas de Iva'. Para permitir ingresar un porcentaje de IVA al realizar un documento utilizado este concepto, presione clic

Sistema de Administración de Inventario 61

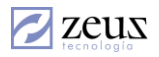

derecho sobre esta ventana y seleccione la opción *Insertar*. El sistema mostrará la siguiente ventana en donde puede escoger las cuentas de IVA

| Conceptos     |              |  |
|---------------|--------------|--|
| 💋 Adicionar ( | Cuentas Ivas |  |
| Cuenta        | 0            |  |

Una vez seleccionada la cuenta presione el botón Aceptar para agregarla al concepto.

- ✓ Configuración de Precios: Mediante esta opción usted puede configurar el cálculo del precio de venta para el concepto. Las opciones son las siguientes:
  - 0 Ninguno.
  - o General: Establece el precio a nivel de conceptos.
  - o Por Tipo de Clientes: Establece el precio por tipo de clientes (Para mayor información Ver Menú Ventas/Configuración precios servicios/Tipo clientes)
  - Por tipo de clientes y periodos de fechas: Establece precios por tipo de clientes limitados por periodos. (Para mayor información Ver Menú Ventas/Configuración precios servicios/ Precios por periodo por tipo cliente)
- ✓ Código: Digite el código del concepto que desea crear, en caso que ya exista el sistema le mostrará los datos existentes.
- ✓ *Descripción:* Ingrese el nombre del concepto.
- ✓ Afectar Costos de Inventario: Esto se utiliza en el caso que desee que el valor del concepto sea prorrateado entre los artículos ingresados en el documento. Esta funcionalidad es utilizada en los procesos de compras.
- 🖌 🛛 Valor Fijo
- ✓ *Cuenta:* Seleccione la cuenta contable que se utilizará al momento de escoger el concepto en el documento. Presionando la tecla F4 o clic en el botón *Ayuda* el sistema le mostrará todas las cuentas existentes.
- ✓ *Movimiento*: Define la naturaleza del movimiento (Crédito o Débito)
- ✓ *Tipo de Reporte:* Permite seleccionar la manera como se reportará los valores cuando se registre el concepto.

| Valor Reportado                                   | • |
|---------------------------------------------------|---|
| Valor Reportado                                   |   |
| Cantidad y Valor Unitario                         |   |
| Cantidad y Valor Unitario Fijo                    |   |
| Valor Fijo                                        |   |
| Valor Variable % Definido por Items y/o Conceptos |   |

- Valor Reportado: Al seleccionar esta opción el sistema le pedirá el valor del concepto al 0 momento de hacer el documento.
- *Cantidad y Valor Unitario:* Al escoger esta opción el sistema le solicitará la cantidad y el 0 Valor unitario al momento de ingresar este concepto en el documento.
- Ο Cantidad y Valor Unitario Fijo: Al escoger esta opción, le solicitará el valor unitario Fijo, y al momento de utilizar este concepto en el documento, el sistema le pedirá la cantidad que será multiplicado por el valor unitario fijo (ingresado en la creación del concepto) y el resultado será el valor que le reportará al documento.
- 0 Valor Fijo: Si seleccionamos este parámetro, el sistema siempre reportará un mismo valor al utilizar este concepto. Una vez seleccionada esta casilla el sistema solicitará el valor fijo.
- Valor Variable % definido por ítems y/o conceptos: Esta opción es utilizada en las 0 formulaciones (tipo transformación) para que el concepto se calcule de manera automática estableciendo unos porcentajes de los ítems y de los conceptos.

Dependiendo del atributo de la cuenta el sistema nos solicitará datos como Auxiliar Abierto, Centro de Costo, Tercero y Unidades, en la pestaña default. Estos datos son opcionales pues al momento de ingresar el concepto en el documento el sistema nos lo solicitará nuevamente.

| Auxiliar Abierto    |                 | 9                        |  |
|---------------------|-----------------|--------------------------|--|
| Centro Costo        |                 | 9                        |  |
| Tercero             | í –             | Q                        |  |
|                     | ·               |                          |  |
|                     |                 | -                        |  |
|                     | <u> </u>        |                          |  |
|                     |                 |                          |  |
|                     | 🔲 Exige Ítems ( | ntable                   |  |
| Sustento Tributario | 02              | 9                        |  |
| Ingreso Descto      |                 |                          |  |
| Finan. en Compras   | 4130040160111   | Y ZEUS MUDULU FINANCIERU |  |
|                     |                 |                          |  |
|                     |                 |                          |  |
|                     |                 |                          |  |
| ReservadaZeus       |                 | 9                        |  |
| U. G. E.            |                 | 9                        |  |
| Densis de d.1       |                 |                          |  |
| Propiedad I         | <u> </u>        | S                        |  |
| Propiedad 2         |                 | 9                        |  |
| Propiedad 3         |                 | 9                        |  |

Si requiere que el sistema exija que el usuario ingrese un ítem contable al momento de ingresar un 📕 Exige Ítems Contable concepto en un documento debe marcar

- 🔲 No requiere privilegios de aprobación
- active
- esta casilla si el monto del concepto no debe afectar en el proceso de aprobación por montos.

✓ No requiere privilegios de aprobación:
✓ Sustento Tributario. Sustento Tributario 02 Seste dato es requerido si el sistema está configurado para trabajar con NCF (Números De Comprobantes Fiscal) actualmente solo es aplicable en la generación de los anexos transacciones para la Ecuador.

Ver siguiente parámetro.

| PARAMETROS CONFIGURACION NCF                                                   |          |   |
|--------------------------------------------------------------------------------|----------|---|
| Exigir NCF (Número de comprobante Fiscal)                                      | N        |   |
| Número de dígitos para el secuencial NCF (DGII)                                | 7        |   |
| Se valida que un punto de emisión puede ser usado por una sola máquina (DGII). | N        |   |
| Estándar utilizado por país para la generación del comprobante fiscal.         | Colombia |   |
| Se valida la fecha de caducidad DGII.                                          | N        |   |
| Bloquear ingreso del NCF en las compras                                        | N        |   |
| Categoría de conceptos Retención en Compra                                     | RET      |   |
| Categoria de conceptos RetelVABienes                                           | BIV      |   |
| Categoría de conceptos RetelVA100%                                             | RTO      | - |
|                                                                                |          |   |

#### Módulos

En esta ventana el sistema permite ingresar información relacionada con módulos adicionales que se manejan desde este aplicativo tales como Comisiones, Producción, Ordenes de trabajo, etc.

| % de comisión           | 0.00                 | % de Costo 0.00                      |
|-------------------------|----------------------|--------------------------------------|
| Costo Fijo              | 0.00                 | Provisión 🛛 🕓                        |
| La co                   | misión de este s     | ervicio es el pago total recaudado 🦷 |
| Ordenes de producción   |                      |                                      |
| Contrap                 | oartida Actividad li | ndirecta                             |
| Indirecto               | 9                    |                                      |
| Tipo de Otros<br>Costos | •                    | Exige maquina 🗌                      |
| Importación             |                      |                                      |
| Concepto                | 9                    |                                      |
| Contrapartida '         |                      |                                      |
| POS (Puntos de Ventas)- |                      |                                      |
| 🔲 Permitir utilizar con | nceptos en docum     | nentos cargos y pagos                |
| Ordenes de Servicios —  |                      |                                      |
| Cuenta de Ingreso       | 9                    |                                      |
|                         | 0                    |                                      |

#### Otros datos

- ✓ % de Comisión: Es el porcentaje con el cual se liquidará la comisión al vendedor por la venta de este concepto.
- ✓ % *de Costo*: Coloque aquí el porcentaje utilizado para el cálculo del costo.

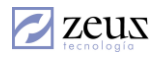

✓ Costo Fijo: Coloque aquí el costo del concepto en caso el costo no depende del precio de venta.

✓ Provisión:

Ordenes de Producción

Importación

### POS (Puntos de Ventas)

- 3. Presione clic en el botón *Grabar* que se encuentra en la barra de Herramientas.
- 4. Presionamos clic en el botón *Salir* que se encuentra en la barra de herramientas.

# Modificación de un Concepto

Para modificar un concepto seguir los siguientes pasos:

1. Seleccione el tipo de concepto.

2. Digite el código del concepto a modificar. Seleccionando la tecla de función F4 o presionando clic en el botón *Ayuda* el sistema nos desplegará una ventana con todos los conceptos creados.

- 3. Modifique los datos deseados.
- 4. Presione clic en el botón *Grabar* que se encuentra en la barra de herramientas.

# Borrado de un Concepto

Para eliminar un concepto seguir los siguientes pasos:

1. Seleccione el código del concepto a borrar. Presione la tecla de función F4 o clic en el botón *Ayuda* el sistema desplegará una ventana con todos los conceptos creados.

2. Presione clic en el botón *Borrar* que se encuentra en la barra de herramientas.

# 3.7 Maestro de Lotes

Los Lotes permiten controlar existencias de productos que reúnen cacterísticas comunes, por ejemplo productos que vence en una fecha especifica, productos que son producidos en una orden especifica de producción, productos con el mismo precio, en una empresa textil el número de un rollo de tela, para controlar las existencias vendidas y restantes del rollo, en empresas hoteleras los meet tag de carnes son un ejemplo claro de lotes etc.

Los lotes se clasifican en 4 grupos.

- ✓ Lote de compras
- ✓ Los te de producción
- ✓ Lotes de existencias
- ✓ Lote de precios

Los lotes de compras me permiten registrar información del proveedor, fecha de entrada, etc.

Los totes de producción registrar información como el número de la orden de producción.

Los lotes de existencias y precios solo para control de existencia y para su creación no requieren especificar datos adicionales a la información del producto.

| Maestros               |                          |                           |                              |           |              |            | _ 🗆 🗙    |
|------------------------|--------------------------|---------------------------|------------------------------|-----------|--------------|------------|----------|
| 💋 Lotes                |                          |                           |                              |           |              | $\bigcirc$ |          |
| Código                 |                          | () Númera                 | Lote                         |           |              |            |          |
| Información            |                          |                           |                              |           |              |            |          |
|                        | 🔲 Lote Deshabilitado     |                           |                              | Tipo Lote | e Lotes de C | Compra     | •        |
| Lotes de Com           | ora                      |                           |                              |           |              |            |          |
| Proveedor              |                          | 9                         |                              |           |              |            |          |
| Artículo               |                          | 9                         |                              |           |              |            |          |
| Presentación           |                          | -                         |                              |           |              |            |          |
| Descripción            |                          |                           |                              |           |              |            | <b>A</b> |
| Fecha Entrada          | 2014/05/05 💌             | Pre                       | cio Bruto por en             | npaque    |              |            | 0        |
|                        |                          | Pr                        | ecio Neto por Er             | npaque    |              |            | 0        |
| ⊤Datos de Con          | figuración ———           |                           |                              |           |              |            |          |
| Cantidad               | 0.00 돈                   |                           |                              |           |              |            | •        |
| Valor Unidad /<br>Lote | 0.00                     |                           |                              |           |              |            | •        |
| Peso                   | 0.00 🗵 🗖                 | No permitir<br>procesos d | utilizar cantida<br>e ventas | des difer | entes a la   | del lote   | en los   |
|                        | 📕 Utilizar datos de esta | configurac                | ión como prede               | terminad  | os           |            |          |
| Clasificación          | y dependencia ———        |                           |                              |           |              |            |          |
| Lote Depen             |                          |                           |                              |           |              |            |          |
| Entrada                |                          | Fecha 🛛                   |                              | -         |              |            |          |
| Orden                  |                          | ,                         |                              |           |              |            |          |

# Creación de Lotes

Para la creación de un lote debe seguir los siguientes pasos:

- 1. Seleccione el botón Nuevo que se encuentra en la barra de herramientas.
- 2. Digite la información solicitada por el sistema:
  - ✓ *Código Lote:* Identifica a un lote en el sistema, y es el dato utilizado para ingresar el lote de un articulo en los documentos, consultas, etc.
  - ✓ Número Lote: Su nombre lo indica es el número del lote correspondiente al ingreso de un producto en el sistema, en muchos casos el código del lote es equivalente al número, pero existen situaciones en donde varios productos utilizan el mismo número del lote. Por ejemplo los lotes de vencimientos de fabricantes, aunque el número del lote es el mismo el lote es diferente porque los productos son de diferentes fabricantes, otro ejemplo son los lotes de producción cuando en el mismo proceso se producen

### Sistema de Administración de Inventario

mas de un producto, aunque el número del lote es el mismo los códigos no pueden ser iguales porque son productos diferentes.

- ✓ *Información:* Esta información la muestra el sistema y corresponde a los valores especificados anteriormente.
- ✓ *Tipo Lote:* Seleccione aquí el tipo de lote. Dependiendo de la información seleccionada el sistema solicitará información adicional.
- ✓ Proveedor: Este campo es solicitado cuando el tipo de lote es de compra y corresponde al código del proveedor.
- ✓ *Artículo:* Seleccione el código del producto el cual está relacionado al lote.
- ✓ Presentación: Seleccione la presentación del producto.
- ✓ Descripción: Digite en este campo la descripción del lote.
- ✓ Precio Neto por Empaque: Si el lote es de precio, y el producto tiene configurado manejo de precios por lotes de precios, mediante este valor el sistema sugiere el precio del producto cuando la venta es por empaque (proceso de venta por empaque exclusivo del modulo de POS).
- ✓ Precio Bruto por Empaque: Este es el precio sin incluir IVA ni rentabilidad.

**Nota:** Los lotes de precios son generados automáticamente al realizar la entrada de mercancía. Para que un producto pueda generar un lote de precio automáticamente, el producto debe estar marcado como producto que maneja lote. Al momento ingresar los ítems de la entrada este producto se coloca con lote 0 o genérico y el sistema realiza la creación del nuevo lote y lo registra al documento.

| -Datos de Conf         | iguración ———      |                                                                                    |
|------------------------|--------------------|------------------------------------------------------------------------------------|
| Cantidad               | 0.00               | 2                                                                                  |
| Valor Unidad /<br>Lote | 0.00               | 2                                                                                  |
| Peso                   | 0.00               | No permitir utilizar cantidades diferentes a la del lote en los procesos de ventas |
| l                      | 🗖 Utilizar datos d | e esta configuración como predeterminados                                          |

#### Datos de Configuración

La opción de lote permite formular cantidad, valor unidad, y peso...

El botón Depermite abrir el editor de formula, permitiendo el calculo automático a partir de variables adicionales que el usuario defina en el maestro de lotes (Para mayor información ver opción 'Configuración de variables adicionales').

Note que en la parte derecha de cada botón de formula existe un combo que permite asignar el valor como un dato de cantidad o valor al registrar una compra o venta donde se utilice el lote.

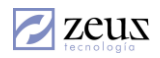

Para el caso en donde todos los lotes manejen las mismas formulas, utilice el parámetro:

| , , , , , , , , , , , , , , , , , , , ,                                                | 1 |  |
|----------------------------------------------------------------------------------------|---|--|
| Organizar (A) ascendente / (D) descendente las ayudas de documentos                    | D |  |
| Permitir Caracteres Alfanuméricos en Código Tercero                                    | S |  |
| Implementar Manejo de Referencias de Inventarios                                       | S |  |
| Implementar Manejo de Detalles en los ítems de Inventario                              | S |  |
| Habilitar configuración de autorizaciones de personal                                  | N |  |
| Permitir predeterminar información de Lotes                                            | N |  |
| Permitir IVA gravado en cero                                                           | S |  |
| Guardar en el log de sistema si modifican el porcentaje de IVA en la ventana de ítems. | N |  |
| Tipo factura predeterminado para facturas de proveedor                                 |   |  |

Con el parámetro anterior, el sistema permite seleccionar la opción Utilizar datos de esta configuración como predeterminados

Para el caso de estar seleccionada la opción anterior, al grabar el sistema dejará como predeterminada las formulas incluidas para cada caso y la utilizará de forma predeterminada en la creación de todos los lotes siguientes.

Si no desea que el usuario modifique la formula predeterminada, solo debe cambiar el valor del parámetro en 'N'.

#### Clasificación y dependencia.

Estos datos se ingresan automáticamente en procesos como el de transformación para cuando un lote es generado a partir de otro lote y se desea conservar la relación entre lotes para afecto de análisis posteriores y trazabilidad.

### Modificación de Lote

Para la modificación de un lote seguir los siguientes pasos:

- 1. Seleccione el código del lote a modificar.
- 2. Digite los datos que desea cambiar.
- 3. Presione Click en el botón Guardar que se encuentra en la barra de herramientas.

Nota: Un lote con movimiento no se le puede cambiar la información del producto.

#### Eliminación de un Lote

Para la eliminación de un lote seguimos los siguientes pasos:

- 1. Seleccione el código del lote a Eliminar
- 2. Presione el botón *Eliminar* que se encuentra en la barra de herramientas.

Nota: Es importante señalar que el sistema no permitirá eliminar un lote que tenga movimientos.

#### 3.8 Maestro de Formulas

Las formulas son utilizadas para definir en un proceso de transformación o producción los productos que se elaboran y los insumos que se necesitan para su elaboración. También en llamada Receta y desde los parámetros Generales de la aplicación puede colocarle el nombre que más se adecue al proceso interno de la empresa.

En versiones anteriores los productos ingresados con cantidades en negativos definen la materia prima la cual será descargada del inventario y con cantidades positivas los productos que se obtendrá en la transformación. En esta versión al ingresar un ítem el sistema permite escoger si es

|              | • Materia Prima      |                         |
|--------------|----------------------|-------------------------|
| ateria prima | 🔿 Producto Terminado | la captidad se registra |

producto terminado o materia prima

, la cantidad se registra positiva.

El usuario puede involucrar en la definición de las formulas los otros costos requeridos en la transformación mediante la figura de conceptos, por ejemplo, La mano de Obra, CIF, etc.

Los conceptos definidos con movimiento crédito se suman al costo de la materia prima, y el costo de los productos formulados es igual al costo de los productos definidos como materia prima más los conceptos créditos menos los conceptos débitos.

| Maestros        |                           |                       |                    |                     |                       |                      |
|-----------------|---------------------------|-----------------------|--------------------|---------------------|-----------------------|----------------------|
| 💋 Recetas       |                           | 8                     | 90 🗷 😒             |                     | 00                    |                      |
| Código ARR_01   | 9                         | ARROZ DE POLLO        |                    |                     | Fecha                 | 2013/06/01 💌         |
| Estado Aprobada | 3                         | Aprobar 🔽             | Fórmula utilizada  | a en proceso        | de transformacio      | ón automática        |
| Especificacione | Fonosificaciones Técnicas |                       |                    |                     |                       |                      |
|                 |                           | ļ                     |                    |                     |                       |                      |
|                 | <i>.</i>                  |                       |                    |                     |                       |                      |
|                 |                           |                       |                    |                     |                       | <b>~</b>             |
| Items de        | la Receta:                | s Definio             | ción de Conceptos  | Y Act               | ualizar Costo ( Arbo  | ol de Recetas)       |
| Reutilizar Rece | etas 📃                    | 9                     |                    |                     |                       |                      |
|                 | _                         | Artícu                | ilos de la Recetas |                     |                       |                      |
| Uso             | Artículo                  | Nombre Artículo       | Presentación       | Cantidad            | Costo Standar         | Total Costo          |
| Producto        | ARR_01                    | ARROZ DE POLLO        | UND                | 1.000000            | 11,200.68             | 11,200.68            |
| Materia Prima   | ARR_02                    | ARROZ                 | UND                | 2.000000            | 3,266.87              | 6,533.73             |
| Materia Prima   | ARR_03                    | POLLO                 | JUND               | 1.000000            | 4,666.95              | 4,666.95             |
| •               |                           | Fecha Creación: 2013/ | /06/01 10:01:42 AM | F. Ultin<br>Modifir | na<br>zación 2014/03. | ▶<br>/11 11:52:45 AM |
| Total Salida    | Total Conc                | eptos Total Formula   | ación              | modific             | ación                 |                      |
| (11,200.68)     | )                         | 0.00                  | 11,200.68          |                     |                       |                      |

# Creación de una Formula

Para la creación de una formula debe seguir los siguientes pasos:

- 1. Presione el botón *Nuevo* que se encuentra en la barra de herramientas.
- 2. Digite la información solicitada por el sistema:
  - ✓ *Código*: Este campo es utilizado para referirse a una formula en el sistema. Este código es único y no puede repetirse en otra fórmula.
  - ✓ *Nombre*: Especifique aquí el nombre de a formula.

Sistema de Administración de Inventario 69

- ✓ Fecha: Ingrese la fecha de creación de la formula.
- ✓ *Especificaciones técnicas:* En este campo puede especificar detalles técnicos de la fórmula para la elaboración de la misma. Para el caso de una receta aquí puede escribir la preparación.

Cuando la casilla llamada Fórmula Utilizada en Proceso de Transformación Automática' está habilitada Fórmula utilizada en proceso de transformación automática quiere decir que esta fórmula se puede utilizar desde la opción de Transformación Automática. Para que esto suceda la formula debe tener un único producto terminado con cantidad UNO (1).

Cuando la casilla 'Formula Actualiza la información de los Items' Fórmula actualiza la información de los items. está habilitada, indica que al grabarse la formula el sistema actualizará el campo Formula en el maestro de artículo.

#### Ingresar productos a la Formula

- 1. Seleccione la pantalla *Ítems de la formulación*'
- 2. Presione click derecho y seleccione la opción Insertar.
- 3. Una vez el sistema le muestre la ventana de Edición de ítems, digite los campos solicitados por el sistema:
  - a. Código del producto
  - b. Presentación
  - c. Seleccione si el artículo que está ingresando es una materia Prima o un Producto Terminado
  - d. Digite la cantidad.
  - e. Seleccione la bodega. Los demás datos como Ubicación, Lotes y Clasificación son colocados por default.

**Nota:** la información de bodega, ubicación, lote, clasificación son datos por defectos, el sistema solicita la bodega y la ubicación al realizar la transformación en caso del lote el sistema genera un código automático de lote por consumo para su descargue.

Las casillas Descargar de Inventario y Articulo No valoriza la formula son explicados a continuación:

| Descargar de | Artículo no valoriza la | la Evento realizado por el sistema en los       |  |  |  |  |  |
|--------------|-------------------------|-------------------------------------------------|--|--|--|--|--|
| Inventarios  | formula                 | procesos de transformación automático.          |  |  |  |  |  |
| No Chequeado | No Chequeado            | Él sistema al realizar el proceso de            |  |  |  |  |  |
| _            | _                       | transformación automática, registra el          |  |  |  |  |  |
|              |                         | producto como un concepto por el valor de       |  |  |  |  |  |
|              |                         | costo del producto, permitiendo que este        |  |  |  |  |  |
|              |                         | valorice la formula.                            |  |  |  |  |  |
| No Chequeado | Chequeado               | El producto no se utiliza en la transformación, |  |  |  |  |  |
| _            | _                       | solo se maneja el dato de manera informativa.   |  |  |  |  |  |
| Chequeado    | No Chequeado            | El producto se muestra con ítems en la          |  |  |  |  |  |
| _            | _                       | transformación                                  |  |  |  |  |  |
| Chequeado    | Chequeado               | No se puede definir.                            |  |  |  |  |  |

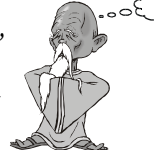

Recuerde que esto se usa para transformaciones jerárquica en donde se debe producir la receta si esta en materia prima de otra receta.

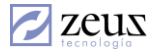

4. Presione el botón Enviar al documento'.

#### Eliminar Productos a la Formula

- 1. Seleccione la pantalla *Ítems de la formulación*'
- 2. Seleccione el producto que desea eliminar de la formula, presione click derecho y seleccione la opción *Eliminar*.

#### Modificar Productos a la Formula

- 1. Seleccione la pantalla *Ítems de la formulación*'
- 2. Seleccione el producto que desea modificar y presione doble click en él.

#### Para Ingresar los conceptos a la fórmula

- 1. Seleccione la ventana 'Definición de conceptos'.
- 2. Presione clic derecho y seleccione la opción *Insertar* o simplemente ubicado en la ventana 'Conceptos asociados a la formulación' pulse el botón '*Insert*'.
- 3. Una vez aparezca la pantalla de edición de conceptos digite los datos solicitados por el sistema:
  - a. Código del concepto
  - b. Especificar los datos que se habilitan en la ventana
  - c. Concepto no se contabiliza: marcar esta opción para que el concepto no valorice el producto terminado y no genere contabilización.
- 4. Presione el botón Importar para asignar el concepto a la formula.

#### Para Eliminar Conceptos de la Fórmula

- 1. Seleccione la ventana Definición de conceptos'.
- 2. Seleccione el Concepto a Eliminar.
- 3. Presione Click derecho y seleccione la opción *Eliminar*. O simplemente presione el botón *Delete* encima del concepto.

#### Para Modificar Conceptos de la Fórmula

- 1. Seleccione la ventana Definición de conceptos'.
- 2. Presione doble Click en el Concepto a Modificar
- 3. Presione el botón *Guardar* que se encuentra en la barra de herramientas.

Para eliminar una formula presione el botón *Eliminar* que se encuentra en la barra de herramientas.

Pulsar el botón modificar para actualizar una formula una vez realizados los cambios en su definición.

### Configuración de conceptos variables

Los conceptos variables son aquellos que se calculan automáticamente al hacer la transformación automática y el cálculo está basado en un porcentaje sobre los ítems y/o conceptos, el porcentaje es especificado por el usuario.

Los conceptos variables son aquellos que el tipo de reporte es 'Valor variables % definido por ítems y/o conceptos'.

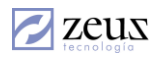

| 🖉 Configuración - Concepto con valor variable (Porcentual) |       |                        |                    |      |         |  |  |  |  |
|------------------------------------------------------------|-------|------------------------|--------------------|------|---------|--|--|--|--|
| 💋 Configuración de Conceptos Variables 🛛 🕘 📵               |       |                        |                    |      |         |  |  |  |  |
| ARR_01 - ARROZ DE POLLO                                    |       |                        | Porcentaje(%)      | 0.00 | ٢       |  |  |  |  |
| Conceptos Variables                                        | Espec | ifique el % de Aplicac | ión de Costo por l | tems | Distrib |  |  |  |  |
| Nombre Concepto                                            | Tipo  | Nombre Items           |                    | %    |         |  |  |  |  |
|                                                            |       |                        |                    |      |         |  |  |  |  |

Para iniciar la configuración debe seguir los siguientes pasos:

1. Presione el botón Configurar que se encuentra en la barra de herramientas.

#### Otras operaciones.

### Actualizar costos (árbol de formulas).

El sistema nos permite saber el costo de una formula antes de realizar la transformación. Esta información la toma de la bodega que se le indique.

| Maestros                                                                           |                                                                              | ×                                                                                                   |
|------------------------------------------------------------------------------------|------------------------------------------------------------------------------|----------------------------------------------------------------------------------------------------|
| 💋 Recetas                                                                          |                                                                              |                                                                                                    |
| Código ARR_01 (ARROZ DE<br>Estado Aprobada Aprobada Aprobada                       | E POLLO  F Fórmula utilizada en F Fórmula actualiza la F Fórmula se encuentr | Fecha 2013/06/01<br>proceso de transformación automática<br>información de los items.<br>a inactiva |
| ARROZ DE POLLO                                                                     |                                                                              | ×                                                                                                   |
| Items de la Recetas                                                                | Definición de Conceptos                                                      | Actualizar Costo (Arbol de Recetas)                                                                 |
| Opciones de Costeo<br>C Unificado © Bodega<br>Estructura Jerarquica (Detalle) (Can | Bodega<br>tidad) (Valor Unidad) (Total)                                      | ©                                                                                                   |
|                                                                                    |                                                                              |                                                                                                    |
|                                                                                    |                                                                              |                                                                                                    |
| Costo % Rent                                                                       | abilidad 0 Precio                                                            | Sugerido Venta                                                                                      |
| Eecha C                                                                            |                                                                              | E Illtima                                                                                           |
|                                                                                    | reación:   2013/06/01 10:01:42 AM                                            | Modificación 2014/05/05 7:17:39 PM                                                                  |

Sistema de Administración de Inventario

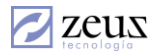

Si maneja Costo por Bodega debe indicar la bodega desde donde desea tomar el costo, luego

presionando el botón *Actualizar* el sistema realizará el cálculo del costo para toda la formula. Al pulsar este botón el sistema actualiza los ítems de la formula a costo estándar cambia la bodega default de los ítems a la última utilizada, y muestra el precio sugerido según rentabilidad establecida.

Si desea ver gráficamente la definición de la formula presione el botón Árbol de la formulación,

### Imprimir Formula

Presione el botón *Impresión* 🕒 que se encuentra en la barra de herramientas.

### Importar formulas desde archivos planos

Para realizar este proceso debe realizar los siguientes pasos:

1. Presione el botón *Generar Plantilla* 22 que se encuentra en la barra de herramientas. Este botón genera la plantilla que el usuario debe llenar para importar los datos y muestra la siguiente ventana:

| E | <b>2</b> P | tesultados Query      |                   |                   |                       | _                  |     |
|---|------------|-----------------------|-------------------|-------------------|-----------------------|--------------------|-----|
| Į | 7          | Resultados            |                   |                   |                       |                    |     |
|   | Gu         | ardar Resultados en A | Archivo Texto     | Delimitador       | Espacio 🥅 Coma        | n 🗖 Otros 🗌        |     |
|   |            | Formula_CodigoForr    | Formula_Codigo    | Formula_Nombre    | Formula_Presentaci    | Formula_CodigoIngr | For |
|   | ▶          | Código Fórmula        | Código Producto a | Nombre Producto a | Presentación Producto | Código Producto    | Nom |
|   |            |                       |                   |                   |                       |                    |     |
|   |            |                       |                   |                   |                       |                    |     |
|   |            |                       |                   |                   |                       |                    |     |
|   |            |                       |                   |                   |                       |                    |     |
|   |            |                       |                   |                   |                       |                    |     |
|   |            |                       |                   |                   |                       |                    |     |
|   |            |                       |                   |                   |                       |                    |     |
|   |            |                       |                   |                   |                       |                    |     |
|   |            |                       |                   |                   |                       |                    |     |
|   |            |                       |                   |                   |                       |                    |     |
|   |            |                       |                   |                   |                       |                    |     |
|   |            |                       |                   |                   |                       |                    |     |
|   |            |                       |                   |                   |                       |                    |     |
|   |            |                       |                   |                   |                       |                    |     |
|   |            |                       |                   |                   |                       |                    |     |
|   |            |                       |                   |                   |                       |                    |     |
|   | •          |                       |                   |                   |                       |                    | F   |

- 2. Seleccione el tipo de archivo para grabar la plantilla. Sugerimos llevarlo a Excel para facilidad en el ingreso, luego este diligenciado se puede grabar como texto delimitado por tabuladores.
- 3. Una vez diligenciada la plantilla utilice el botón *Procesar* (2) para importar el archivo plano. Allí el sistema le desplegará la siguiente ventana en la cual le permite seleccionar el archivo .txt.

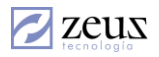

| Abrir                                                             |                       |                 |                       |           |       |   | ? ×               |
|-------------------------------------------------------------------|-----------------------|-----------------|-----------------------|-----------|-------|---|-------------------|
| Buscar en:                                                        | C Sincron             | izadores        |                       | •         | + 🗈 😁 | · |                   |
| Documentos<br>recientes<br>Escritorio<br>Mis documentos<br>Mis PC |                       |                 |                       |           |       |   |                   |
| Mis sitios de red                                                 | I<br>Nombre:<br>Tipo: | Archivos (*.txl | i)<br>archivo de sólo | ) lectura |       | • | Abrir<br>Cancelar |

4. Presione el botón Abrir.

### Conversión de cantidades

El sistema tiene la funcionalidad de realizar la conversión a la unidad mínima. Si se tiene una formula donde el producto terminado está registrado con cantidad mayor que 1 y desea que el sistema realice la conversión a la unidad mínima y así estimar por cada ítems la cantidad proporcional debe seguir los siguientes pasos:

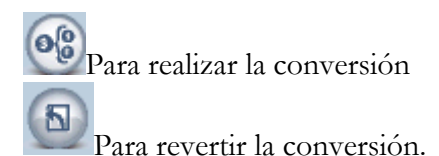

## **Inmovilizar Paneles**

Mediante esta herramienta el usuario puede fijar columnas para su revisión.

| Artículos de la Recetas |          |                 |              |          |               |             |  |
|-------------------------|----------|-----------------|--------------|----------|---------------|-------------|--|
| Uso                     | Artículo | Nombre Artículo | Presentación | Cantidad | Costo Standar | Total Costo |  |
| Producto                | ARR_01   | ARROZ DE POLLO  | UND          | 1.000000 | 11,200.68     | 11,200.68   |  |
| Materia Prima           | ARR_02   | ARROZ           | UND          | 2.000000 | 3,266.87      | 6,533.73    |  |
| Materia Prima           | ARR_03   | POLLO           | UND          | 1.000000 | 4,666.95      | 4,666.95    |  |
| •                       |          |                 |              |          |               |             |  |

En la imagen anterior, las 4 primeras columnas quedan inmovilizadas, si desea inmovilizar la columna uso solo debe dar clic sostenido en la barra divisora y moverlo a la columna uso.

Zeus

## 3.9 Maestro de Equivalencias

Las equivalencias son utilizadas por el sistema para convertir una unidad en otra más pequeña. Esta opción es utilizada para configurar equivalencias entre presentaciones, este proceso es requerido para poder realizar transformaciones automáticas por cambios de presentación.

| Maestros                           |                             |         |                    |
|------------------------------------|-----------------------------|---------|--------------------|
| 💋 Equivalencias                    | (                           | 2 2     |                    |
| Código Artículo 615134 🔍 C         | HEESE CAKE CHERRY           |         |                    |
| Descripción del CHESSE CAKE CHERRY |                             |         | <b></b>            |
|                                    |                             |         |                    |
| Descomponer GRANDE                 | En PORCION                  | ▼ Facto | or      8.000000 🖸 |
| Tabla de Equi                      | ivalencia Entre Presentacio | nes     |                    |
| Presentación a Descomponer         | Presentación a Producir     |         | Factor 🔺           |
| GRANDE                             | PORCION                     |         | 8.000000           |
| PETITE                             | PORCION                     |         | 4.000000           |
|                                    |                             |         |                    |

### Definir una Equivalencia

Para definir una equivalencia el usuario se debe tener creado por lo menos dos presentaciones del artículo.

- 1. Digite el código del artículo sobre el cual desea crear la equivalencia.
- 2. Seleccione la presentación más grande en el combo *Descomponer* y la presentación más pequeña en el combo *En*. En el campo Factor debe colocar las unidades que se generaran por cada una unidad de la presentación grande.
- 3. Seleccione el botón Agregar Equivalencia 💆
- 4. Presione el botón Guardar que se encuentra en la barra de herramientas.

#### Eliminar una Equivalencia

- 1. Digite el código del artículo sobre el cual desea eliminar la equivalencia y presione la tecla Tabulador.
- 2. Seleccione el registro que desea eliminar.
- 3. Presione la tecla Delete.

#### Importación de Equivalencias.

En la ventana principal encontrará dos botones que tienen la funcionalidad de importar equivalencias a la aplicación.

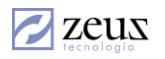

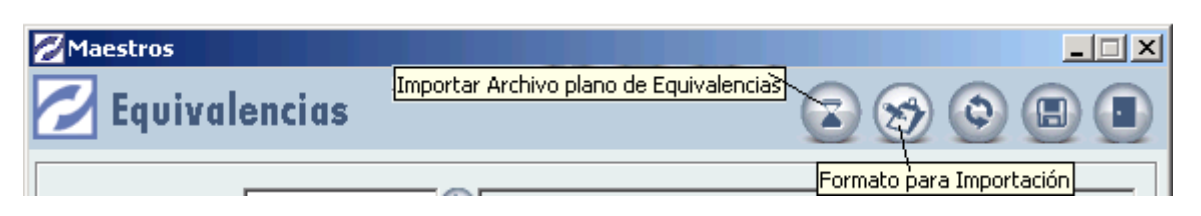

Lo primero que debe realizar es generar la plantilla para diligenciar la información. Al presionar el botón *Formato para Impresión* el sistema le mostrará todos los artículos de inventario.

| <b>2</b> F | Resultados Query      |               |                    |               | _           |   |
|------------|-----------------------|---------------|--------------------|---------------|-------------|---|
|            | Resultados            |               |                    |               |             |   |
| Gu         | ardar Resultados en / | Archivo Texto | Delimitador<br>Tab | Espacio 🗖 Com | a 🗖 Otros 📃 |   |
|            | Codigo                | Nombre        | Descomponer        | En            | Factor      |   |
| ►          | 2                     | dos           | unidad             |               |             |   |
|            | 3                     |               |                    |               |             |   |
|            | FORMULA_1             | FORMULA_1     | UNIDAD             |               |             |   |
|            | FORMULA_2             | FORMULA_2     | UNIDAD             |               |             |   |
|            | FORMULA_3             | FORMULA_3     | UNIDAD             |               |             |   |
|            | FORMULA_4             | FORMULA_4     | UNIDAD             |               |             |   |
|            | FORMULA_5             | FORMULA_5     | UNIDAD             |               |             |   |
|            | H002                  | HARINA TRES   | 100K               |               |             |   |
|            | 00125                 | LEONARDO      | UNIDAD             |               |             |   |
|            | 001X                  | PRODUCTO FIFO | UND                |               |             |   |
|            | 01-02                 | Unidad        | Unidad             |               |             |   |
|            | 0909                  | ARTICULO DE   | UND                |               |             |   |
|            | 11                    | 11            | kilo               |               |             |   |
|            | 11110                 | HUESO         | LIBRA              |               |             |   |
|            | 11111                 | JAMON         | GRAMOS             |               |             |   |
|            | 11111                 | JAMON         | JAMON DULCE X 500  |               |             |   |
|            | 11111                 | JAMON         | JAMON DULCE X GR   |               |             |   |
|            | 11111                 | JAMON         | LIBRA              |               |             |   |
|            | 11111                 | JAMON         | PAVO X LIBRA       |               |             |   |
|            | 11111                 | JAMON         | PROSCCIUTO         |               |             |   |
|            | 11111                 | JAMON         | PROSCCIUTO LIBRA   |               |             |   |
|            | 11112                 | LOMO FINO     | GRAMOS             |               |             | - |

Esta información la puede importar a Excel, desde allí el usuario tiene la posibilidad de seleccionar los artículos sobre los cuales le desea crear las equivalencias.

La columnas *En* y *Factor*, indica la presentación resultado de la equivalencia y su correspondiente factor de conversión.

El Botón *Importar Archivo Plano de Equivalencia*, trae un archivo plano separado por tabulaciones y sin títulos. Esta tarea puede ser realizada desde Excel guardando la información como archivo de texto mediante la función *Guardar Como*.

zeus

## 3.10 Maestro de departamentos

Los departamentos son las dependencias que tiene una empresa. Estos departamentos pueden realizar consumos, solicitar artículos para su compra, etc.

| Maestros             |             |
|----------------------|-------------|
| 💋 Departamentos      |             |
| Código 10            | AEROPUERTOS |
| Descripción Ninguna' |             |

### Creación de un departamento

Para la creación de Departamentos debe seguir los siguientes pasos:

- 1. Presione el botón Nuevo que se encuentra en la barra de herramientas.
- 2. Digite los datos seleccionados por el sistema:
  - ✓ *Código*: Esta información permite identificar un departamento en el sistema.
  - ✓ Nombre: Hace referencia al nombre del departamento.
  - ✓ *Teléfono:* Corresponde al teléfono. Esta información es muy útil cuando un departamento se encuentra fuera de las instalaciones de la empresa.
  - ✓ *Extensión:* Especifica las extensiones de teléfonos de cada departamento.
  - ✓ *Descripción:* Corresponde a una información más específica del departamento. Se puede colocar el nombre del Jefe de área, el correo electrónico, etc.
- 3. Presione el botón Guardar para grabar el departamento en el sistema.

### Modificación de un departamento

Para realizar la modificación de los datos de un departamento creado en el sistema debe seguir los siguientes pasos:

- 1. Digite el código del departamento que desea actualizar. Puede utilizar el botón *Ayuda* que se encuentra al lado del campo Código o presionando la tecla de Función F4.
- 2. Realice la modificación a la información deseada. Es importante señalar que el único campo que no se puede modificar es el Código del Departamento.
- 3. Seleccione el botón *Guardar* para grabar los cambios.

### Borrado de un departamento

Para eliminar un departamento es necesario tener en cuenta que el sistema no permitirá eliminar un departamento que tenga Personal asociado.

- 1. Digite el código del departamento que desea eliminar. Puede utilizar el botón Ayuda que se encuentra al lado del campo Código o presionando la tecla de Función F4.
- 2. Presione el botón Eliminar para efectuar proceso.

zeus

## 3.11 Maestro de personal.

El personal corresponde a cada una de las personas de cada departamento que tiene interacción con el sistema.

| Maestros              |                      |             |                       |                                          |
|-----------------------|----------------------|-------------|-----------------------|------------------------------------------|
| Personal              |                      |             | 1                     |                                          |
|                       |                      |             |                       | lmagen de la firma<br>para los Formatos  |
| Nº Identificación 104 | 47 🕓 🤼 Amau          | y Conde Ana | aya                   |                                          |
| Departamento SIS      | TEMAS                |             | •                     | ]                                        |
| Cargo Personal        |                      |             |                       |                                          |
| Email (@)             |                      |             | <u> </u>              | -                                        |
| , s), and             | Es personal de produ | cción       | Deshabilitado 🗌       | J<br><u>Tamaño Normal</u> <u>Elimina</u> |
| Personal de Produce   | ción —               |             |                       |                                          |
| Código en Nó          | mina                 | 9           |                       |                                          |
| Información Loste     |                      |             |                       |                                          |
| Sa                    | alario   3,000,00    | 0.00 Sub    | sidio de Alimentación | 0.00                                     |
| Subsidio de Trans     | porte                | 0.00        |                       |                                          |
| Información Cost      | D NIIF               |             |                       |                                          |
| Sa                    | alario               | 0.00 Sub    | sidio de Alimentación | 0.00                                     |
| Subsidio de Transj    | porte                | 0.00        |                       |                                          |
|                       |                      |             | Factor Prestacional   | 0.00                                     |
| Actividad por det     | fecto                | 9           |                       |                                          |

Esta opción permite registrar los empleados de la compañía que interactúan con el sistema, por ejemplos los empleados que solicitan productos y los empleados que aprueban requisiciones.

## Creación de Personal

Para la creación de personal debe seguir los siguientes pasos:

- 1. Presione el botón Nuevo que se encuentra en la barra de herramientas.
- 2. Digite la información solicitada por el sistema:
  - ✓ *Identificación:* Corresponde a número o código que permite identificar un empleado en el sistema. Generalmente se utiliza la cedula o el número del carné del empleado.
  - ✓ *Nombre:* Digite el nombre del empleado.
  - ✓ *Firma Digital:* es una Clave electrónica que va a utilizar el empleado en procesos como Aprobación, Liquidación de Documentos y Autorización de facturación por bloqueo de cliente. Para estas operaciones es necesario contar con los privilegios asignados.
  - ✓ Departamento: Seleccione el departamento o área de la empresa a la que pertenece el empleado. Esta información debe ser creada previamente por la opción de Maestros / Departamentos.
  - ✓ Cargo del personal: Especifique el cargo que tiene este empleado en la organización.
  - ✓ *Es personal de producción:* Active esta casilla si el empleado es de producción. Esta información se utiliza cuando se maneja el Modulo de producción.

Sistema de Administración de Inventario 78

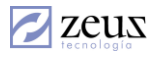

- o *Código de nomina*. Corresponde al código del empleado utilizado en la aplicación de Zeus ® Nomina.
- o Salario: Digite el Salario básico mensual.
- o *Subsidio de alimentación:* Digite el valor correspondiente al subsidio de Alimentación.
- o *Subsidio de transporte:* Digite el valor correspondiente al Subsidio de Transporte.
- o Factor Prestacional: Digite el factor prestacional.
- *Actividad default:* Importante para agilizar los registros de tiempos en el modulo de producción.
- ✓ Imagen de la firma para imprimir en los formatos: Seleccione la imagen que desea que salga impresa al momento de imprimir los formatos.
- ✓ Deshabilitado: Esta casilla permite activar o inactivar un empleado en el sistema.
- 3. Presione el botón Guardar para grabar los datos digitados.

## Modificación de Personal

Para modificar la información de un personal creado en el sistema debe seguir los siguientes pasos:

- 1. Digite el código del personal a modificar. Puede utilizar el botón *Ayuda* que se encuentra al lado del campo Código o presionando la tecla de Función F4.
- 2. Modifique la información deseada. La única información que el sistema no deja modificar es el código del Personal.
- 3. Presione el botón Guardar.

### Borrado de personal

Para eliminar un personal del sistema debe seguir los siguientes pasos:

- 1. Digite el código del personal a eliminar. Puede utilizar el botón *Ayuda* que se encuentra al lado del campo Código o presionando la tecla de Función F4.
- 2. Presione el botón *Eliminar* y confirme el proceso.

## 3.12 Maestro de Perdidas por porcionamiento

Las pérdidas por porcionamientos son aquellas unidades de desperdicio que se generan al momento de realizar un porcionamiento.

| 💋 Maestros                                                        | X |
|-------------------------------------------------------------------|---|
| 💋 Pérdidas en porcionamiento                                      |   |
| Código 01 MERMA<br>Descripción PERDIDA DE PESO POR ALMACENAMIENTO |   |

Algunos ejemplos de pérdidas que se utilizan en la transformación por porcionamiento son:

- ✓ Merma
- ✓ Descongelamiento
- ✓ Etc.

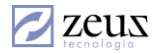

## Creación de Pérdidas por Porcionamiento

Para la creación de las perdidas por porcionamiento debe seguir los siguientes pasos:

- 1. Presione el botón Nuevo que se encuentra en la barra de herramientas.
- 2. Digite la información solicitada por el sistema:
  - ✓ *Código:* Corresponde al código que identificará a la Pérdida.
  - ✓ Nombre: Digite el nombre o descripción.
  - ✓ Descripción: Corresponde a una descripción más detallada de la pérdida generada.
- 3. Presione el botón Guardar.

## Modificación de pérdidas por Porcionamiento

- 1. Digite el código de la pérdida a modificar. Puede utilizar el botón *Ayuda* que se encuentra al lado del campo Código o presionando la tecla de Función F4.
- 2. Modifique la información deseada. La única información que el sistema no deja modificar es el código.
- 3. Presione el botón Guardar.

## Borrado de una Pérdida por Porcionamiento

Para la eliminar una Pérdida creada en el sistema siga los siguientes pasos:

- 1. Digite el código a eliminar. Puede utilizar el botón *Ayuda* que se encuentra al lado del campo Código o presionando la tecla de Función F4.
- 2. Presione el botón *Eliminar* y confirme el proceso.

## 3.13 Maestro de Fabricantes

Los fabricantes son cada una de las personas o empresas que se encargan de fabricar algunos de los productos del inventario.

| 💋 Maestros                         |               |             |
|------------------------------------|---------------|-------------|
| 💋 Fabricantes                      |               |             |
| General                            | Correo        | Nuevo       |
| Código 888000111<br>Nit. 888000111 | Mercedez Benz |             |
| Dirección Alemania                 |               |             |
| Teléfono 059-666-698-3             | Fax           | 059-698-777 |
| Ciudad Berlin                      |               |             |

Mediante esta opción puede crear los fabricantes de los diferentes productos creados en el sistema. Esta información es asignada a cada artículo por la opción Maestros/Artículos.

## Creación de un Fabricante

Para la creación de fabricantes debe seguir los siguientes pasos:

1. Presione Click en el botón Nuevo que se encuentra en la barra de herramientas.

2. Digite los datos solicitados por el sistema.

### General

- ✓ Código: Ingrese el código del fabricante. Este código es asignado libremente por el usuario que puede ser un número consecutivo.
- ✓ *Nit:* Digite el Nit o Cedula del Fabricante.
- ✓ Dirección, Teléfono, Fax y Ciudad

#### Correo

En esta pestaña, el sistema le permite ingresar los datos correspondientes a direcciones de correspondencia y direcciones electrónicas.

| General                      | Correo | Gerencia |
|------------------------------|--------|----------|
|                              |        |          |
|                              |        |          |
| Dirección Correspondencia    |        |          |
| Dirección Correo Electrónico |        |          |
| Sitio ₩eb ( Internet )       |        |          |
|                              |        |          |
|                              |        |          |

#### Gerencia

En esta ventana el sistema le permite ingresar los datos generales del Gerente de la empresa fabricante.

| General             |  | ( | Correo | Gerencia |
|---------------------|--|---|--------|----------|
| Nombre              |  |   |        |          |
| E-Mail<br>Dirección |  |   |        |          |
| T eléfono           |  |   |        |          |

3. Presione Click en el botón Guardar que se encuentra en la barra de herramientas.

## Modificación de un Fabricante

Para realizar la modificación de los datos de un fabricante creado en el sistema debe seguir los siguientes pasos:

- 1. Digite el código del fabricante a modificar. Puede utilizar el botón *Ayuda* que se encuentra al lado del campo Código o presionando la tecla de Función F4.
- 2. Modifique los datos deseados. La única información que el sistema no permite modificar es el código del fabricante.
- 3. Presione clic en el botón Guardar que se encuentra en la barra de herramientas.

## Borrado de un Fabricante

Para la eliminar un fabricante debe seguir los siguientes pasos:

Sistema de Administración de Inventario 81

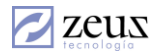

- 1. Digite el código del fabricante a borrar. . Puede utilizar el botón *Ayuda* que se encuentra al lado del campo Código o presionando la tecla de Función F4.
- 2. Presione clic en el botón *Eliminar* que se encuentra en la barra de herramientas. Es importante mencionar que el sistema no permite eliminar un fabricante que tiene artículos asignados.

## 3.14 Maestros de Transportadores

Los transportadores son las personas o empresas que se encargan del transporte de la mercancía. Estos transportadores son utilizados en el módulo de facturación y se utilizan a nivel de impresión de la factura si así se desea.

| 💋 Maestros            |                 |        |     |                  |
|-----------------------|-----------------|--------|-----|------------------|
| 💋 Transp              | ortadores       |        |     | 0 <b>b b e e</b> |
| Gene                  | ral             | Correo | Ì   | Gerencia         |
| Transportador<br>Nit. | 0002            | C TCC  |     |                  |
| Dirección<br>Teléfono | ddd<br>telefono |        | Fax |                  |
| Ciudad                |                 |        |     |                  |
| Transport             | ador Interno    |        |     |                  |
| Conductor             | TCC             |        |     |                  |
| Vehículo              | UAN 336         |        |     |                  |

## Creación de un Transportador

Para la creación de un transportador debe seguir los siguientes pasos:

- 1. Presione clic en el botón Nuevo que se encuentra en la barra de herramientas.
- 2. Digite los datos solicitados por el sistema

#### General

- ✓ *Código:* Ingrese el código del transportador a crear. Este código es asignado libremente por el usuario que puede ser un número consecutivo.
- ✓ *Nit:* Digite el Nit o Cedula del Transportador.
- ✓ Dirección, Teléfono, Fax y Ciudad

#### Correo

En esta parte ingresar los datos correspondientes a direcciones de correspondencia y direcciones electrónicas.

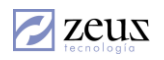

#### Gerencia

| General   | Correo | Gerencia |
|-----------|--------|----------|
|           |        |          |
| Nombre    |        |          |
| E-Mail    |        |          |
| Dirección |        |          |
| Teléfono  |        |          |
|           |        |          |

3. Presione clic en el botón Guardar que se encuentra en la barra de herramientas.

#### Modificar un Transportador

Para la modificación de un transportador debe seguir los siguientes pasos:

- 1. Digite el código del transportador a modificar. Puede utilizar el botón *Ayuda* que se encuentra al lado del campo Código o presionando la tecla de Función F4.
- 2. Modifique los datos deseados.
- 3. Presione clic en el botón Guardar que se encuentra en la barra de herramientas.

#### Borrado de un Transportador

Para eliminar un transportador debe seguir los siguientes pasos:

- 1. Digite el código del transportador a eliminar. Puede utilizar el botón *Ayuda* que se encuentra al lado del campo Código o presionando la tecla de Función F4.
- 2. Presione clic en el botón *Eliminar* que se encuentra en la barra de herramientas.

### 3.15 Maestro de rutas.

Éste maestro permite definir las diferentes rutas que utiliza la empresa para distribuir sus productos. Debe especificar un Código y un Nombre para crear las diferentes rutas.

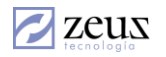

| 🖉 Maestros |  |
|------------|--|
| 💋 Rutas    |  |
| Código 🔍   |  |

### Creación de una ruta

- 1. Presione clic en el botón Nuevo que se encuentra en la barra de herramientas.
- 2. Digite los datos solicitados por el sistema (Código, Nombre)
- 3. Presione Clic en el botón Guardar.

### Modificación de una ruta

- 1. Digite el código de la ruta a modificar. Puede utilizar el botón *Ayuda* que se encuentra al lado del campo Código o presionando la tecla de Función F4.
- 2. Modifique el nombre de la ruta.
- 3. Presione el botón Guardar que se encuentra en la barra de herramientas.

### Eliminación de una ruta

- 1. Digite el código de la ruta a eliminar. Puede utilizar el botón *Ayuda* que se encuentra al lado del campo Código o presionando la tecla de Función F4.
- 2. Presione clic en el botón *Eliminar* que se encuentra en la barra de herramientas.

### 3.16 Maestro de referencias de Inventarios

Esta opción permite crear referencias y relacionarlas en los documentos, para de esta forma poder llevar un mayor nivel de análisis.

Por ejemplo, si quiere llevar en las devoluciones en compra un record de las devoluciones por mercancía en mal estado.

| 💋 Maestros   |                  |                                             | □ × |
|--------------|------------------|---------------------------------------------|-----|
| 💋 Refere     | encias de íf     | tem 🙆 📀 🕒 🖪 (                               |     |
| Código       | 01               | SOLICITUDES REALIZADAS POR LEONARDO BELEÑO  |     |
|              | Configuración de | e variables para consumo directo            |     |
| Solicitante  | 1047381656       | 🔍 Leonardo Beleño                           |     |
| Departamento | AEROPUERTOS      |                                             | •   |
|              |                  | Deshabilitado                               | •   |
|              | Tipos d          | e documentos donde se utiliza la referencia |     |
| Selecciona   | do               | Tipo de Documento                           |     |
| ▼            | Ajuste           |                                             |     |
| V            | Ajustes x Inf    | lación                                      |     |
| ▼            | Certificados     | Proveedor                                   |     |
| ▼            | Comprobant       | e de Ajuste del Inventario por CIF          |     |
| V            | Entrada de r     | mercancía                                   |     |
|              | Adicionales      | en Orden de Servicio                        |     |
|              | Alistamiento     | Por Verificacion                            |     |
|              | Cambio de c      | clasificación                               |     |
|              | Cargos a Na      | acionalización                              |     |
|              | CIF Otros        |                                             |     |
|              |                  |                                             | 11  |

Para poder registrar en los documentos el manejo de referencias debe activar el siguiente parámetro:

| Permitir Caracteres Alfanuméricos en Código Tercero       | S |  |
|-----------------------------------------------------------|---|--|
| Implementar Manejo de Referencias de Inventarios          | S |  |
| Implementar Manejo de Detalles en los ítems de Inventario | S |  |

## Creación de una referencia

- 1. Presione clic en el botón Nuevo que se encuentra en la barra de herramientas.
- 2. Digite los datos solicitados por el sistema
  - ✓ Código
  - ✓ Nombre
- 3. Active la casilla del tipo de documento en donde desea utilizar las referencias.

### Modificación de una referencia

- 1. Digite el código de la referencia a modificar. Puede utilizar el botón *Ayuda* que se encuentra al lado del campo Código o presionando la tecla de Función F4.
- 2. Modifique el nombre de la referencia.
- 3. Presione el botón Guardar del menú.

## Borrado de una referencia

1. Digite el código de la referencia a eliminar. Puede utilizar el botón *Ayuda* que se encuentra al lado del campo Código o presionando la tecla de Función F4.

2. Presione clic en el botón *Eliminar* que se encuentra en la barra de herramientas.

# 3.17 Maestro de posición arancelaria.

Mediante esta herramienta se registran las posiciones arancelarias establecidas por el mercado aduanero para establecer los porcentajes de gravamen. Las posiciones arancelarias se asignan a los productos por la opción maestro de artículos.

| 💋 Maestros  |                   |                           | ×                |
|-------------|-------------------|---------------------------|------------------|
| 💋 Posici    | ones Arancelarias | 6                         | <b>O D D B B</b> |
| Código      | 2709000000        | Unidad Comercial BARRILES | % Gravamen 0.00  |
| Descripción | Crudo             |                           | *                |

## Creación de Posición Arancelaria

Para la creación de posición arancelaria seguir los siguientes pasos:

- 1. Presione clic en el botón Nuevo que se encuentra en la barra de herramientas.
- 2. Digite los datos solicitados por el sistema:
  - ✓ Código: Corresponde a la Identificación de la posición arancelaria que se desea registrar.
  - ✓ Unidad Comercial: Se refiere a la unidad de medida en la que se expresa la posición arancelaria. Por Ejemplo: Metros, Kilos, Unidad, entre otros.
  - ✓ % Gravamen: Corresponde al Porcentaje correspondiente a la posición arancelaria que se registra.
  - ✓ Descripción: Hace referencia al nombre correspondiente de la posición arancelaria.
- 3. Presione clic en el botón Guardar que se encuentra en la barra de herramientas.

## Modificación de una Posición arancelaria

Para la modificación de una Posición Arancelaria se deben seguir los siguientes pasos:

- 1. Presione el botón *Modificar* que se encuentra en la barra de herramientas.
- 2. Digite el código de la posición arancelaria a modificar. Puede utilizar el botón *Ayuda* que se encuentra al lado del campo Código o presionando la tecla de Función F4.
- 3. Presione el botón *Guardar* que se encuentra en la barra de herramientas.

## Eliminación posición arancelaria

Para el proceso de eliminación siga los siguientes pasos:

- 1. Digite el código de la posición arancelaria a eliminar. Puede utilizar el botón *Ayuda* que se encuentra al lado del campo Código o presionando la tecla de Función F4.
- 2. Presione el botón Eliminar que se encuentra en la barra de herramientas.

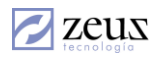

## 3.18 Tipos de Artículos

Mediante esta opción se pueden clasificar los productos, independiente de la clasificación por grupo que ha establecido.

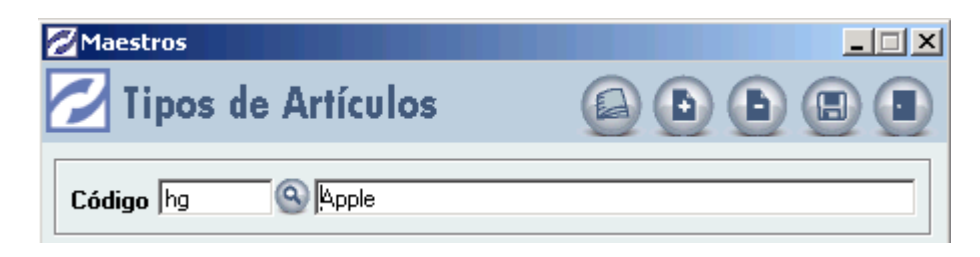

## Creación de tipo de artículo

- 1. Presione clic en el botón Nuevo que se encuentra en la barra de herramientas.
- 2. Digite los datos solicitados por el sistema:
  - ✓ *Código*: Digite el código o identificación del tipo de artículo.
  - ✓ Descripción: Especifique el nombre del tipo de artículo.

### Modificación del tipo de artículo

Para la modificación de un tipo de artículo se debe seguir los siguientes pasos:

- 1. Digite el código del tipo de Artículo a modificar. Puede utilizar el botón *Ayuda* que se encuentra al lado del campo Código o presionando la tecla de Función F4.
- 2. Modifique la información deseada.
- 3. Presione clic en el botón Guardar que se encuentra en la barra de herramientas.

## Eliminación del tipo de Artículo

- 1. Digite el código del tipo de Artículo a eliminar. Puede utilizar el botón *Ayuda* que se encuentra al lado del campo Código o presionando la tecla de Función F4.
- 2. Presione clic en el botón *Eliminar* que se encuentra en la barra de herramientas.

Nota: Es necesario aclarar que no se podrá eliminar un tipo de artículo que tenga artículos asociados.

## Solicitar otros datos por tipos de artículos.

Si desea que dependiendo del tipo de artículo se solicite otros datos en la creación de artículo debe cambiar el siguiente parámetro en **S**.

Requerir Datos Adicionales por Tipos de Articulo

El sistema cuando cargue la ventana de tipo de artículos solicitará la siguiente información.

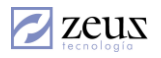

| 🖉 Maestros              |  |
|-------------------------|--|
| 💋 Tipos de Artículos    |  |
| Código hg Apple         |  |
| _ Información Requerida |  |
| Color                   |  |
| Año Año                 |  |
| 🗌 Referencia por marca  |  |
| Marca                   |  |
| 🗌 Kilometraje           |  |
| Versión                 |  |
|                         |  |
| 🥅 Tipo Vehiculo         |  |

Active la casilla de la información que el desee que el sistema solicite para efecto de la creación del producto.

Este tipo de parametrización se utiliza para productos de tipos vehículo, repuestos, maquinaria, etc.

### 3.19 Unidad de Medida

Las unidades de medidas es la manera de expresar las diferentes formas de almacenar los artículos, tales como Kilos, Metros, Etc.

| 💋 Maestros               |   |
|--------------------------|---|
| 💋 Unidades de Inventario |   |
| Código GR                | 8 |
| Nombre GRAMOS            |   |

### Creación Unidades de Medida

- 1. Presione clic en el botón Nuevo que se encuentra en la barra de herramientas.
- 2. Digite los datos solicitados por el sistema:
  - ✓ *Código*: Digite el código o identificación del tipo de artículo.
  - ✓ Descripción: Especifique el nombre del tipo de artículo.
- 3. Presione click en el botón Guardar que se encuentra en la barra de herramientas.

### Modificación Unidades de Medida

- 1. Digite el código de la Unidad de Medida a modificar. Puede utilizar el botón *Ayuda* que se encuentra al lado del campo Código o presionando la tecla de Función F4.
- 2. Modifique la información deseada.
- 3. Presione clic en el botón Guardar que se encuentra en la barra de herramientas.

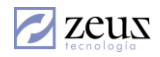

## Eliminación unidades de medida

- 1. Digite el código de la Unidad de Medida a eliminar. Puede utilizar el botón *Ayuda* que se encuentra al lado del campo Código o presionando la tecla de Función F4.
- 2. Presione Clic en el botón *Eliminar* que se encuentra en la barra de herramientas.
- 3. Confirme el proceso de Eliminación.

# 3.20 Maestro de Marcas

Esta funcionalidad del sistema permite la creación de las diferentes marcas de productos.

| 💋 Maestros                         |                              |
|------------------------------------|------------------------------|
| 💋 Marcas                           |                              |
| Código 🥘                           |                              |
| Nombre                             |                              |
| Complementos para la Cuenta contab | le por cada tipo de Servicio |
| Materiales Directos                | Mano de Obra                 |
| Materiales Indirectos              | Servicio Externo             |
| Servicio Máquina                   | Otros Costos                 |
| Deducible                          | C.I.F                        |
|                                    |                              |

### Creación de una Marca

- 1. Presione Click en el botón Nuevo que se encuentra en la barra de herramientas.
- 2. Diligencie la información básica solicitada por el sistema:
  - ✓ Código.
  - ✓ Nombre
- 3. Ingrese los complementos de cuentas contables. (Solo Aplica cuando se tiene activo el módulo de Ordenes de Servicio.
  - ✓ Materiales Directos
  - ✓ Materiales Indirectos
  - ✓ Servicio Máquina
  - ✓ Mano de Obra
  - ✓ Servicio Externo
  - ✓ Otros Costos
  - ✓ Deducible
  - ✓ C.I.F
- 4. Presione Clic en el botón Guardar que se encuentra en la barra de herramientas.

## Modificación de una Marca

- 1. Digite el código de la Marca a modificar. Puede utilizar el botón *Ayuda* que se encuentra al lado del campo Código o presionando la tecla de Función F4.
- 2. Realice la modificación de la información deseada.
- 3. Presione el botón Guardar que se encuentra en la barra de herramientas.

Sistema de Administración de Inventario 89

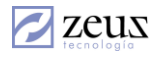

### Eliminación de una Marca

- 1. Digite el código de la Marca a eliminar. Puede utilizar el botón *Ayuda* que se encuentra al lado del campo Código o presionando la tecla de Función F4.
- 2. Presione Clic en el botón Eliminar que se encuentra en la barra de herramientas.
- 3. Confirme el proceso de Eliminación.

# 3.21 Maestro de Modelos

Esta funcionalidad del sistema le permite la parametrización de los diferentes modelos para cada marca de productos.

| 💋 Maestros |                     |  |
|------------|---------------------|--|
| 💋 Clasii   | ficación por Marcas |  |
| Código     | MZ2                 |  |
| Marca      | MZ MAZDAs           |  |

### Creación de un Modelo

- 1. Presione Click en el botón Nuevo que se encuentra en la barra de herramientas.
- 2. Diligencie la información básica solicitada por el sistema:
  - ✓ Código
  - ✓ Nombre
  - ✓ Marca: Seleccione la marca al cual pertenece el modelo.
- 3. Presione el botón Guardar que se encuentra en la barra de herramientas.

## Modificación de un Modelo

- 1. Digite el código del modelo a modificar. Puede utilizar el botón *Ayuda* que se encuentra al lado del campo Código o presionando la tecla de Función F4.
- 2. Realice la modificación de la información deseada.
- 3. Presione el botón Guardar que se encuentra en la barra de herramientas.

## Eliminación de un Modelo

- 1. Digite el código del Modelo a eliminar. Puede utilizar el botón *Ayuda* que se encuentra al lado del campo Código o presionando la tecla de Función F4.
- 2. Presione Clic en el botón Eliminar que se encuentra en la barra de herramientas.
- 3. Confirme el proceso de Eliminación.

## 3.22 Maestro de Colores

Por medio de esta opción se puede parametrizar los diferentes colores que manejaran los artículos.

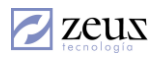

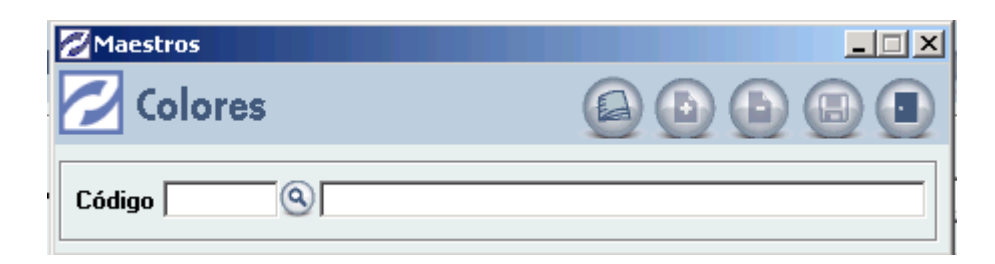

### Creación de un Color

- 1. Presione Click en el botón Nuevo que se encuentra en la barra de herramientas.
- 2. Diligencie la información básica solicitada por el sistema:
  - ✓ Código
  - ✓ Nombre
- 3. Presione Click en el botón Guardar que se encuentra en la barra de herramientas.

### Modificación de un Color

- 1. Digite el código del color a modificar. Puede utilizar el botón *Ayuda* que se encuentra al lado del campo Código o presionando la tecla de Función F4.
- 2. Realice la modificación de la información deseada.
- 3. Presione el botón Guardar para salvar los cambios.

### Eliminación de un Color

- 1. Digite el código del color a eliminar. Puede utilizar el botón *Ayuda* que se encuentra al lado del campo Código o presionando la tecla de Función F4.
- 2. Presione Clic en el botón Eliminar que se encuentra en la barra de herramientas.
- 3. Confirme el proceso de Eliminación.

## 3.23 Conceptos Automáticos

Mediante esta opción se configuran los diferentes impuestos a calcular de manera automática.

Para la utilización de esta funcionalidad, debe haber creado previamente los conceptos que desea utilizar.

Generalmente esta opción se utiliza para el cálculo de impuestos tales como Retención en la fuente, RETEICA, Impuesto al Consumo, etc.

Previamente debe estar parametrizado la categoría Fiscal de la empresa. Esto se realiza por la opción de Parámetros Generales.

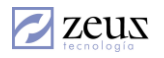

| 💋 Conceptos Au                                   | itomáticos - Cono      | eptos Auto        | máticos      |             |                                 | _ 🗆 🗙                                           |
|--------------------------------------------------|------------------------|-------------------|--------------|-------------|---------------------------------|-------------------------------------------------|
| 💋 Conce                                          | ptos Autom             | áticos            |              | 8           |                                 |                                                 |
| Código                                           | 00004                  | Q                 | Emp          | resa Local  |                                 | Empresa Externa                                 |
| Combinación                                      | 2                      |                   | Gran Contr   | ibuyente    | <u> </u>                        | iran Contribuyente 🛛 🔼                          |
| Tipo Consento                                    |                        |                   |              |             |                                 |                                                 |
| Tipo Concepto                                    | Entrada Mercanci       | a 🗾               |              |             |                                 |                                                 |
| Concepto                                         | 00002                  | <u>(</u>          | RETENCIO     | N POR CO    | MPRAS                           |                                                 |
| Origen Cálculo                                   | Normal                 | •                 |              |             |                                 |                                                 |
| Base mínima                                      | í –                    | 0.000000          | 🔲 Desca      | artar combi | inaciones                       | de categorías fiscales                          |
|                                                  |                        | 10.000000         |              | artar ubica | ciones ge                       | ográficas                                       |
| %                                                |                        | 10.000000         |              | Número o    | le decima                       | les del concepto                                |
| Factor                                           |                        | 1.000000          |              |             |                                 |                                                 |
| <u>A</u> rtículo                                 | 25                     | <u>C</u> onceptos | - Y          | Ubicacio    | nes                             | Formulación                                     |
| Artículo                                         | 9                      |                   |              | •           |                                 | ٢                                               |
| Código                                           | Nombre                 | Pr                | esentación   | Grupo       | Nombre                          | Grupo                                           |
| ▶ 000                                            | PRODUCTO DE            | KIL               | .0           | 116         | HARINAS                         | 3                                               |
| 2365                                             | 2365                   | Un                | idad         | 112         | LACTEOS                         |                                                 |
| A_003                                            | Aceite Oliva           | 00                |              | R           | Recetas                         | Standares                                       |
| Artículos<br>que<br>cumplan<br>esta<br>condición | Not [Grupo] = '01<br>{ | ' And Not [G      | rupo] = '02' |             | IdA<br>Coo<br>Nor<br>Gru<br>Tip | rticulo<br>digo<br>mbre<br>scripcion<br>po<br>o |

### Creación de un Concepto Automático

- 1. Seleccione el botón Nuevo que se encuentra en la barra de herramientas.
- 2. Digite el código que se desea asignar al Concepto automático. Este código es asignado libremente por el usuario.
- 3. Diligencie la información solicitada por el sistema:
  - a. *Combinación*: Corresponde a las diferentes combinaciones que pueden existir entre la categoría fiscal de la empresa local y las diferentes Categorías fiscales creadas.. Hay que tener en cuenta que la combinación se da entre la categoría Fiscal de la empresa Local y la categoría fiscal de la empresa externa. Al presionar clic en el botón *Ayuda* el sistema mostrará todas las combinaciones posibles. Recuerde que la categoría Fiscal de la empresa de la empresa de la empres
  - b. Tipo de concepto: Selección la opción en la cual se utilizará el concepto.

|                          | - |
|--------------------------|---|
| Factura                  |   |
| Consumo                  |   |
| Ajuste                   |   |
| Traslado                 |   |
| Transformación           |   |
| Entrada Mercancia        |   |
| Producción Materia Prima |   |
| Producción CIF Otros     | - |

Sistema de Administración de Inventario 92

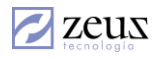

- c. *Concepto*: Seleccione el concepto a utilizar. Presionando clic en el botón *Ayuda* el sistema desplegará todos los conceptos creados.
- d. Origen del Cálculo: Existen dos maneras de realizar el cálculo:
  - i. *Normal:* Esta opción es tomada cuando se desea que el sistema calcule un valor teniendo en cuenta el valor total de los artículos, como es el caso de los impuestos.
  - ii. *Formulado*: Esta opción es seleccionada cuando se desea que el sistema calcule un % con base a un valor diferente al valor de los artículos, por decir algo, sobre el valor del IVA o del impuesto al consumo.
- e. *Base Mínima*: Digite la base mínima sobre la cual el sistema calculará el concepto. Es el caso de la retención por Compras, que se calcula siempre y cuando el monto de la compra sobrepasa un valor mínimo.
- f. %: Corresponde el % que el sistema calculará.
- g. *Factor*: Corresponde al % sobre el cual se aplicarán los conceptos. Normalmente debe ser 100%. Si digitamos un % de factor diferente el sistema toma el valor, le calcula el factor digitado y sobre eso aplica el %.
- h. *Descartar Combinaciones de Categorías Fiscales*: Al marcar esta casilla el sistema aplicará este concepto a todas las categorías Fiscales existentes y hará caso omiso a la combinación seleccionada.

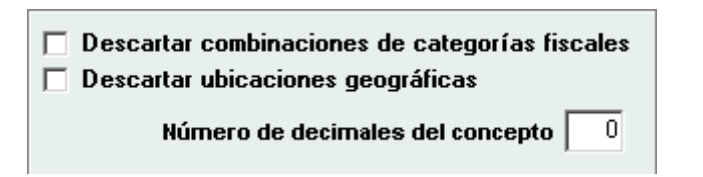

- i. *Descartar Ubicaciones Geográficas:* Al marcar esta casilla el sistema aplicará este concepto a todas las ubicaciones Geográficas.
- j. Número de Decimales del Concepto: Digite los decimales a calcular.
- 4. Presione el botón Guardar para grabar la parametrización inicial.

Luego de grabar los pasos realizados anteriormente, debe seleccionar los artículos sobre los cuales desea que el sistema realice el cálculo. Zeus® Inventario brinda varias opciones para ingresar los artículos.

#### Artículos

El sistema nos permite relacionar cada uno de los artículos que sumaran para el cálculo mediante varias opciones: La primera es digitándolos uno a uno y la otra seleccionando alguna de las diferentes alternativas que se muestran al presionar Click derecho.

| Insertar todos los Artículos de Inventario                           |  |
|----------------------------------------------------------------------|--|
| Insertar todas las Presentaciones de este Artículo                   |  |
| Insertar todas los Artículos que pertencen al Grupo de este Artículo |  |
| Insertar todas los Artículos de un Grupo                             |  |
| Eliminar todos los Artículos                                         |  |
| Eliminar este Artículo con todas sus Presentaciones                  |  |
| Eliminar todas los Artículos que pertencen al Grupo de este Artículo |  |
| Eliminar todas los Artículos de un Grupo                             |  |
| Eliminar                                                             |  |

El sistema permite realizar la formulación de las condiciones que deben tener los artículos para que sean tenidos en cuenta al momento de realizar el cálculo.

| Artículos<br>que<br>cumplan<br>esta | Not [Grupo] = '01' And Not [Grupo] = '02' | IdArticulo<br>Codigo<br>Nombre<br>Descripcion |   |
|-------------------------------------|-------------------------------------------|-----------------------------------------------|---|
| condición                           | <u>(</u>                                  | Tipo                                          | - |

Con esto no necesita agregar productos, lo que debe hacer es crear condiciones para que el sistema al generar el impuesto automático se base en la condición.

En el ejemplo todo los productos con tipo de articulo igual a 01, 02, 03. Participan en el concepto.

La ventaja es que no hay que agregar el articulo, simplemente con decirle cualquier de los tipos es suficiente.

#### Conceptos

El sistema permite calcular en este concepto no solo sobre el valor de los artículos sino también sobre el valor de algún otro concepto adicional, para esto debemos ingresar cada uno de los conceptos a tener en cuenta.

|   | Tipo Factura 🔍 00012 (ANTICIPO DE CLIENTES9 |        |                                       |          |
|---|---------------------------------------------|--------|---------------------------------------|----------|
|   | Tipo                                        | Código | Nombre                                | •        |
| ► | Ajuste                                      | 000001 | PRODUCTOS TERMINADOS Y EMPAQUES       |          |
|   | Ajuste                                      | 000002 | MATERIA PRIMA                         |          |
|   | Ajuste                                      | 000003 | PRODUCTOS EN PROCESO                  |          |
|   | Ajuste                                      | 000004 | MERCANCIA NO FABRICADA POR LA EMPRESA |          |
|   | Ajuste                                      | 000005 | MATERIALES Y REPUESTOS                |          |
|   | Ajuste                                      | 01     | AJUSTE A EXISTENCIAS                  | -        |
|   | 1.5                                         | 00     |                                       | <b>_</b> |

Para ingresar un concepto se deben seguir los siguientes pasos:

#### Forma Manual

Esta primera forma le muestra como ingresar uno a uno los conceptos sobre los cuales desea que el sistema realice el cálculo.

- 1. Seleccione el tipo. Esta información corresponde a la opción del sistema en donde desea aplicar este concepto automático. El sistema le desplegará una lista y puede seleccionar el deseado.
- 2. Digite el concepto que se desea ingresar. El sistema solo le mostrará aquellos conceptos que fueron creados para ser usados en el tipo seleccionado previamente. Presionando Clic en el botón *Ayuda* o la tecla F4 el sistema mostrará todos los conceptos creados.
- 3. Ingrese el % que se calculará para el concepto seleccionado. Esto es, del valor que tenga el concepto en el documento, el sistema tomará el % ingresado.

### Forma Automática

En esta segunda forma le mostraremos como ingresar varios conceptos sobre los cuales deseamos que el sistema realice el cálculo.

- 1. Seleccione el tipo. Esta información corresponde a la opción del sistema en donde desea aplicar este concepto automático. El sistema le desplegará una lista y puede seleccionar el deseado.
- 2. Si se desea que el sistema solo calcule un % de ese concepto, ingrese el % a calcular.
- 3. Presione clic derecho en la parte inferior de la pantalla
- 4. Seleccione la opción deseada

Insertar todos los Conceptos de Inventario Insertar todos los Conceptos del tipo seleccionado Eliminar todos los Conceptos Eliminar todos los Conceptos del tipo seleccionado Eliminar

#### Ubicaciones

Al ingresar las ubicaciones sobre las cuales deseamos calcular el concepto automático, hay que tener presente que el sistema no calculará este concepto sobre clientes o proveedores que estén en ubicaciones diferentes a las ingresadas.

| Insertar Ubicación             |  |  |
|--------------------------------|--|--|
| Insertar Todas las Ubicaciones |  |  |
| Eliminar Ubicación             |  |  |
| Eliminar Todas las Ubicaciones |  |  |

#### Formulación

Si se escogió como Origen de cálculo "Formulado", debemos definir sobre que valor o formula el sistema calculará el % ingresado.

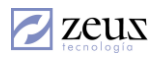

|   | DEPENDIENDO sencillo<br>DEPENDIENDO búsqueda | - |
|---|----------------------------------------------|---|
|   | [Cantidad]                                   |   |
|   | [Costo]                                      |   |
|   | [Precio]                                     |   |
|   | [%Descuento]                                 |   |
|   | [%IVA]                                       |   |
|   | [%IVA_Maestro]                               |   |
|   | [UtrosLostos]                                |   |
|   | [%ImpuestoLoncumoItem]                       |   |
|   | [ImpuestoLoncumoArticulo]                    |   |
|   | [[Feso]<br>[%Postabilidad]                   |   |
|   | [%neritabilitatu]                            |   |
|   | Walori Inidad11                              |   |
|   | Valori Inidad21                              |   |
|   | ValorUnidad3                                 |   |
| ▲ | [BaseMinima]                                 | • |
|   |                                              |   |

Para definir una formula hacer doble clic sobre las variables o campos sobre los cuales se desea realizar el cálculo.

## Modificación de un Concepto Automático

Para modificar un concepto automático debe seguir los siguientes pasos:

- 1. Ingrese el concepto automático a modificación. Presionando clic en el botón *Ayuda* o seleccionando la tecla de función F4 el sistema mostrará todos los conceptos automáticos creados.
- 2. Realice los cambios deseados.
- 3. Presione clic en el botón Guardar que se encuentra en la barra de herramientas.

### Borrado de un Concepto Automático

Para borrar un concepto Automático debe seguir los siguientes pasos:

- 1. Ingrese el concepto automático a borrar. Presionando clic en el botón *Ayuda* o seleccionando la tecla de función F4 el sistema nos mostrará todos los conceptos automáticos creados.
- 2. Elimine los artículos que están asociados al concepto.
  - a. Presione clic derecho en el tab Artículos
  - b. Seleccione la opción Eliminar Todos los Artículos.
- 3. Presione clic en el botón Guardar que se encuentra en la barra de herramientas.
- 4. Ingrese nuevamente el concepto a borrar y presionar clic en el botón *Eliminar* que se encuentra en la barra de herramientas.

### 3.24 Maestro de Modalidad de ventas

Este maestro se utiliza para poder clasificar las ventas, y en procesos de autorización de descuento en donde esta modalidad puede ser utilizada para establecer descuentos especiales.

|                      | × |
|----------------------|---|
| 💋 Modalidades Ventas |   |
| Código               |   |
| Nombre               |   |

### Creación de una modalidad de Ventas

- 1. Seleccione el botón Nuevo que se encuentra en la barra de herramientas.
- 2. Diligencie la información solicitada por el sistema
  - ✓ Código
  - ✓ Nombre
- 3. Presione click en el botón Guardar de la barra de herramientas

### Modificación de una modalidad de ventas

- 1. Digite el código de la modalidad de ventas a modificar. Presionando clic en el botón *Ayuda* o seleccionando la tecla de función F4 el sistema le mostrará todas las modalidades de ventas creadas.
- 2. Modifique la descripción. El sistema no permite modificar el código de la modalidad de ventas.
- 3. Presione el botón Guardar que se encuentra en la barra de herramientas.

## Eliminación

- 1. Digite el código de la modalidad de ventas a Eliminar. Presionando clic en el botón *Ayuda* o seleccionando la tecla de función F4 el sistema le mostrará todas las modalidades de ventas creadas.
- 2. Seleccione el botón *Eliminar* de la barra de herramientas.
- 3. Confirme el proceso.

## 3.25 Maestro de Grupos de ventas

Este maestro se utiliza para poder clasificar las ventas externas de POS por grupos, de tal forma que el descargue de ventas externas pueda realizarse por grupos de ventas.

De esta forma al realizar las salidas los usuarios pueden filtrar las ventas que le corresponda según los grupos de ventas asignados.

| <b>v</b> |
|----------|
|          |

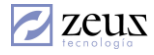

### Creación de un grupo de Ventas

- 1. Seleccione el botón Nuevo que se encuentra en la barra de herramientas.
- 2. Diligencie la información solicitada por el sistema
  - ✓ Código
  - ✓ Nombre
  - ✓ Aplicación Externa
- 3. Presione click en el botón Guardar de la barra de herramientas

### Modificación de un grupo de Ventas

- 1. Digite el código del grupo de ventas a modificar. Presionando clic en el botón *Ayuda* o seleccionando la tecla de función F4 el sistema le mostrará todos los grupos creados.
- 2. Modifique la descripción. El sistema no permite modificar el código del grupo de ventas.
- 3. Presione el botón Guardar que se encuentra en la barra de herramientas.

### Eliminación de un grupo de ventas

- 1. Digite el código del grupo de ventas a Eliminar. Presionando clic en el botón *Ayuda* o seleccionando la tecla de función F4 el sistema le mostrará todos los grupos de ventas creados.
- 2. Seleccione el botón *Eliminar* de la barra de herramientas.
- 3. Confirme el proceso.

### 3.26 Esquemas transaccionales.

Los esquemas transaccionales permiten e incorporar transacciones contables a los diferentes procesos generados por el sistema de inventarios.

Básicamente e un esquema transaccionales se definen las transacciones a incorporar y se establecen las condiciones sobre las cuales se pueden aplicar.

| 🖉 Esquema Transaccionales                                                                                                    |                        |  |  |  |  |  |  |  |
|----------------------------------------------------------------------------------------------------|------------------------|--|--|--|--|--|--|--|
| 🔁 Esquemas Transaccionales 🛛 🕒 🕒 🕲 🤅                                                                                                    |                        |  |  |  |  |  |  |  |
| Esquema 000 SQUEMA POR DEFECTO                                                                                                    |                        |  |  |  |  |  |  |  |
| Condiciones                                                                                                    | Transacciones Destinos |  |  |  |  |  |  |  |
| Campo       Todos       Valor Inicial         ►       CUENTAS       ▼         FUENTES       ▼         CENTROCOSTO       ▼         TERCEROS       ▼         AUXILIAR       ▼         BU       ▼ | Valor Final Not        |  |  |  |  |  |  |  |

Para crear un esquema transaccionales realice los siguientes pasos:

- 1. Presione click en el botón Nuevo que se encuentra en la barra de herramientas.
- 2. Especifique código y nombre del esquema.
- 3. Presione Click en el botón Guardar. Al realizar esta acción el sistema le mostrará las condiciones.
- 4. Establezca las condiciones que deben cumplir una transacción contable para estar calificada dentro del esquema. Usted puede habilitar todas la cuentas, todas las fuentes, etc., activando el check de la columna *Todos* según el campo que requiera, puede establecer una valor inicial y una final, si lo requiere utilice el F4.

La columna *Not* indica negación de todo lo anterior, por ejemplo si usted establece una cuenta inicial y una cuenta final, si chequea el campo *Not*, le está indicando al sistema que la condición se cumple si las cuentas no están dentro de la inicial y la final.

- 5. Establezca las transacciones destinos.
  - a. Presione click en el botón Nuevo, para que se agregue una nueva transacción destino.
| Condiciones               | Transacciones Destinos        |
|---------------------------|-------------------------------|
| CUENTA COMPLEMENTO_CUENTA | DESCRIPCION TRANSACCION COMPL |
| Valor                     | Valor 💆                       |
|                           |                               |
|                           |                               |
|                           |                               |
|                           |                               |
|                           |                               |
|                           |                               |
|                           | Þ                             |

- b. Parametrice la nueva transacción. Usted puede definir un dato constante o en las columnas complementos, especificar si el valor de la columna se basa en el dato constante o si se hereda. Debe realizar este proceso para cada una de las columnas de las transacciones.
- c. Verifique si están todos los datos parametrizados, utilice el botón para verificar. El sistema coloca el fondo rojo en las columnas que faltan por definir.
- d. Si desea eliminar una transacción, selecciónela y presione clic en botón Eliminar.
- 6. Presione el botón Guardar para hacer efectivos los cambios.

#### Eliminar un Esquema Transaccional.

- 1. Digite el código del esquema a eliminar o selecciónelo por medio de la tecla de función F4.
- 2. Presione Click en el botón Eliminar.

#### Para modificar un esquema transaccional.

- 1. Digite el código del esquema a eliminar o selecciónelo por medio de la tecla de función F4.
- 2. Modifique la información deseada.
- 3. Presione Clic en el botón Guardar para hacer efectivos los cambios.

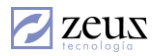

## 3.27 Motivos de reserva / No Disponibilidad.

Esta opción permite establecer los motivos a utilizar en el manejo de clasificación con indicador de reserva y de no disponibilidad.

| 🖉 Maestros                          |  |
|-------------------------------------|--|
| 💋 Motivos Reserva/No Disponibilidad |  |
| Código Q                            |  |

#### Creación de Motivos de Reserva

- 1. Presione clic en el botón Nuevo que se encuentra en la barra de herramientas.
- 2. Digite los datos solicitados por el sistema.
- 3. Presione Clic en el botón Guardar.

#### Eliminación de Motivos de Reserva

- 1. Digite el código del Motivo. Presionando clic en el botón *Ayuda* o seleccionando la tecla de función F4 el sistema le mostrará todos los Motivos creados.
- 2. Presione en el botón Eliminar.

#### Modificación de Motivos de Reserva

- 1. Digite el código del Motivo. Presionando clic en el botón *Ayuda* o seleccionando la tecla de función F4 el sistema le mostrará todos los Motivos creados.
- 2. Modifique los datos deseados.
- 3. Presione Clic en el botón *Guardar* para hacer efectivos los cambios.

#### 3.28 Motivos de Reversión/Liquidación/Anulación.

Esta funcionalidad del sistema permite al usuario registrar los motivos por los cuales se puede realizar una reversión, Anulación o Liquidación de un documento.

| 💋 Maestros                                                 |  |
|------------------------------------------------------------|--|
| 🔁 Motivos                                                  |  |
| Código 001 (IdMotivo de Rechazo<br>Tipo Revertir Documento |  |

#### Creación de Motivos

- 1. Presione clic en el botón Nuevo que se encuentra en la barra de herramientas.
- 2. Digite los datos solicitados por el sistema.
- 3. Especifique el tipo de proceso (Reversión, Liquidación o Anulación).

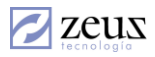

4. Presione Clic en el botón Guardar.

#### Eliminación de Motivos

- 1. Digite el código del Motivo. Presionando clic en el botón *Ayuda* o seleccionando la tecla de función F4 el sistema le mostrará todos los Motivos creados.
- 2. Presione en el botón Eliminar.

### Modificación de Motivos

- 1. Digite el código del Motivo. Presionando clic en el botón *Ayuda* o seleccionando la tecla de función F4 el sistema le mostrará todos los Motivos creados.
- 2. Modifique los datos deseados.
- 3. Presione Clic en el botón Guardar para hacer efectivos los cambios.

## 3.29 Maestros Procesos de Conversión.

En esta opción del sistema puede establecer los diferentes procesos de solicitud en donde se requiera conversión de presentaciones.

Esta herramienta permite realizar una solicitud en una presentación y convertirla a otra presentación dependiendo del proceso de despacho.

Por ejemplo, los empleados de un área de producción solicitan en gramos y se les despacha en Libras, las compras se realiza en bultos y el producto se solicita en kilos.

| Zr | 🖉 Maestros - Procesos de Cambio de Presentación por 💶 🔲 🗙 |                                    |  |  |  |  |  |
|----|-----------------------------------------------------------|------------------------------------|--|--|--|--|--|
| 7  | 🔁 Procesos 💿 🕒 🕒 🔳                                        |                                    |  |  |  |  |  |
| Có | Código 01 SOLICITUDES COMPRA COCINA                       |                                    |  |  |  |  |  |
|    |                                                           | Documentos Donde Aplica el Proceso |  |  |  |  |  |
|    | Sel                                                       | Tipos de Documentos                |  |  |  |  |  |
| ►  |                                                           | Orden de compra                    |  |  |  |  |  |
|    | 🗖 🗖 Requisición en Compras                                |                                    |  |  |  |  |  |
|    | ◄                                                         | Solicitud Consumo                  |  |  |  |  |  |
|    | ₹                                                         | Solicitud de Traslados             |  |  |  |  |  |
|    |                                                           |                                    |  |  |  |  |  |

## Creación de Maestros de Procesos de Conversión

- 1. Presione clic en el botón Nuevo que se encuentra en la barra de herramientas.
- 2. Digite los datos solicitados por el sistema.
- 3. Especifique la opción del sistema en donde se utilizará la conversión.

#### Asignar proceso de conversión a la presentación de los productos

✓ Estando en el maestro de artículos, seleccione la presentación que se desea obtener y en la casilla "Procesos Equivalencias" especifique en que proceso se va a obtener dicha presentación

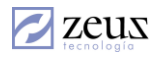

| Código                     | 428               |                                                    | LO DE PRI | JEBA IMP         |                           |                   |
|----------------------------|-------------------|----------------------------------------------------|-----------|------------------|---------------------------|-------------------|
| Descripción                | ARTICULO DE P     | RTICULO DE PRUEBA IMPUESTOS ASUMIDOS/DESCONTABLES  |           |                  |                           |                   |
| Descripción Otro<br>Idioma | ARTICULO DE P     | ARTICULO DE PRUEBA IMPUESTOS ASUMIDOS/DESCONTABLES |           |                  |                           |                   |
| Grupo                      | 111               | CARNES                                             | ò         |                  |                           |                   |
| Orden Lote                 | PROMEDIO          | 💽 Tipo Ar                                          | tículo 🛛  | • 0              | Genericos                 |                   |
| Estado                     | PRODUCTO TER      | RM 🗾 Presen                                        | tación 🛛  | ND               |                           | •                 |
| Datos Generales            | Cuentas Artículos | Otros                                              | Si        | ıstitutos        | Datos Ventas              | Cuentas Impuestos |
| Opciones especiales        | INC               | Códigos de<br>Información                          |           |                  |                           | _                 |
| Unidades de Medida         | Ubicaciones       | Genericos                                          | Cambio de | códigos <b>E</b> | Procesos<br>Iguivalencias | Tipo Documento    |
| Prese                      | ntación equival   | lente en los si                                    | guientes  | procesos         | de Conversión:            |                   |
| Sel Proceso                |                   |                                                    |           | Aproxima         | ar al siguiente e         | ntero             |
|                            |                   |                                                    |           |                  |                           |                   |
|                            |                   |                                                    |           | £                |                           |                   |

- ✓ Note en la grilla 'Presentación equivalencias', que se muestran tres columnas.
  - i. Sel: Que indica si esta presentación se puede obtener en este proceso de conversión.
  - ii. Proceso: Descripción de la opción donde se realizará la conversión.
  - iii. Aproximar al siguiente entero: Indica si al realizar la conversión el sistema aproximará la cantidad.

#### Establecer Equivalencias

✓ Para que este proceso de conversión funcione debe existir una equivalencia creada entre la presentación que se desea obtener y la presentación resultante. Estas equivalencias deben ser creadas previamente en el maestro de Equivalencias.

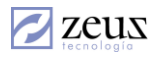

| ZMaestros                                                             |                                                  |          |           |
|-----------------------------------------------------------------------|--------------------------------------------------|----------|-----------|
| 💋 Equivalencias                                                       | (                                                |          |           |
| Código Artículo 428<br>Descripción del ARTICULO DE PRUEBA<br>Artículo | RTICULO DE PRUEBA IMP<br>IMPUESTOS ASUMIDOS/DESC | ONTABLES | 4         |
| Descomponer Paquetes                                                  | En UND                                           | Factor   | 10.000000 |
| Tabla de Equ                                                          | ivalencia Entre Presentacio                      | nes      |           |
| Presentación a Descomponer                                            | Presentación a Producir                          |          | Factor    |
|                                                                       | UND                                              |          |           |
|                                                                       |                                                  |          |           |
|                                                                       |                                                  |          |           |
|                                                                       |                                                  |          |           |
|                                                                       |                                                  |          |           |
|                                                                       |                                                  |          | •         |

## Como aplicar la conversión del documento

Al ingresar al documento de pedido de cliente, solicitud de consumo o solicitud de traslado. El sistema habilitara el botón *Conversión*, el cual permite hacer el cambio.

|         | Solicitud de                         | Traslados<br>itud de Traslado | os 😔                  |                |                                           | 80               | •                               |                   |
|---------|--------------------------------------|-------------------------------|-----------------------|----------------|-------------------------------------------|------------------|---------------------------------|-------------------|
| (<br>Si | Consecutiv<br>Cons. B<br>plicitado p | ro ()<br>U ()<br>Or ()1128 () | BU Diego Armando Maza | Re<br>Apr      | utilizar No.<br>Fecha y hora<br>obado por | G<br>de entrega  | Fecha 2012/0<br>2014/05/12 12:0 | /9/30 ▼<br>0 AM ▼ |
| Pr      | eaprobaci                            | ón  <br>Artículos             |                       |                | Códig                                     | os de Informació | n                               | 80                |
|         |                                      |                               | Listado de Iter       | ms a Trasladar |                                           |                  |                                 |                   |
|         | Código                               | Artículo                      | Presentación          | 1              | Cantidad                                  | Aprobado         | Faltante                        | Satisf            |
|         | 428                                  | JARTICULO DE PRUEBA IN        | MP Paquetes           |                | 1.000000                                  | 0.000000         | 0.000000                        | 0.00              |
| •       |                                      |                               |                       |                |                                           |                  |                                 |                   |

Note que la presentación es en paquetes y se desea cambiar a unidad.

Al dar clic sobre el botón *Conversión* 🙆 el sistema muestra la siguiente opción.

Sistema de Administración de Inventario 104

| E | 🔀 Cambio de Items de Documentos a Presentaciones Predeterminadas por Procesos 🛛 🔀 |        |                        |              |          |                  |  |
|---|-----------------------------------------------------------------------------------|--------|------------------------|--------------|----------|------------------|--|
| P | 💋 Cambio de Presentaciones por Procesos 🛛 🕢 🔳                                     |        |                        |              |          |                  |  |
| : | Proceso de Conversión 💽                                                           |        |                        |              |          |                  |  |
|   | Listado de Items a Trasladar                                                      |        |                        |              |          |                  |  |
| - |                                                                                   | Código | Artículo               | Presentación | Cantidad | Cantidad Aprobac |  |
|   | $\mathbf{F}$                                                                      | 428    | ARTICULO DE PRUEBA IMP | UND          | 10.00000 | 0.000000         |  |

- 2. Seleccione el proceso de conversión dentro de la lista de opciones que brinda el sistema.
- 3. Recuerde que a la presentación UND se le debe especificar que es equivalente en el proceso donde desea realizar la conversión. En el ejemplo se le indico que se aproximara al siguiente entero.
- 4. Una vez seleccionado el proceso de conversión, presione clic en el botón 🕑 y el sistema realizará la conversión como muestra la figura.

| $\square$ | Cambio de Items de Documentos a Presentaciones Predeterminadas por Procesos 🛛 🔀 |        |                        |              |          |                  |
|-----------|---------------------------------------------------------------------------------|--------|------------------------|--------------|----------|------------------|
| 2         | 💋 Cambio de Presentaciones por Procesos 🛛 🕢 💽                                   |        |                        |              |          |                  |
| Р         | Proceso de Conversión SOLICITUDES COMPRA COCINA                                 |        |                        |              |          |                  |
|           | Listado de Items a Trasladar Aplicar Conv                                       |        |                        |              |          |                  |
|           |                                                                                 | Código | Artículo               | Presentación | Cantidad | Cantidad Aprobac |
|           |                                                                                 | 428    | ARTICULO DE PRUEBA IMP | Paquetes     | 10.00000 | 0.000000         |

- 5. Presione el A continuación click en el botón *Generar*
- 6. Presione el botón Guardar para hacer efectivos los cambios.

#### 3.30 Tipos de Producción (Transformaciones automáticas)

| 💋 Maestros           | × |
|----------------------|---|
| 🔁 Tipo de Producción |   |
| Código               |   |
| Nombre               |   |

#### Creación de Tipos de Producción

- 1. Presione clic en el botón Nuevo que se encuentra en la barra de herramientas.
- 2. Digite los datos solicitados por el sistema.
- 3. Presione clic en el botón Guardar que se encuentra en la barra de herramientas.

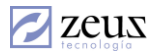

#### Eliminación Tipos de Producción

- 1. Digite el código del Tipo de Producción. Presionando clic en el botón *Ayuda* o seleccionando la tecla de función F4 el sistema le mostrará todos los Tipos de Producción creados.
- 2. Presione en el botón Eliminar.

## Modificación Tipos de Producción

- 3. Digite el código del Tipo de Producción. Presionando clic en el botón Ayuda o seleccionando la tecla de función F4 el sistema le mostrará todos los Tipos de Producción creados.
- 4. Modifique los datos deseados.
- 5. Presione Clic en el botón Guardar para hacer efectivos los cambios.

#### 3.31 Kit de Facturación

El sistema permite la creación de kit de ventas, los cuales dan la posibilidad de agrupar varios artículos, de formas que todos unidos se vendan como un producto final.

| 🖉 Maestros                  |                                       |               |          |           |          |
|-----------------------------|---------------------------------------|---------------|----------|-----------|----------|
| 💋 Kit de Ventas             |                                       |               |          |           |          |
| Código 01 SKIT DE           | PRUEBA PARA MONITOR                   |               |          |           |          |
| Art                         | ículos                                |               |          | Conceptos |          |
| Artículo<br>Presentación    | Car                                   | ntidad        | 0.000000 | Precio    | 0.000000 |
|                             | Artículos que comp                    | onen este Kit |          |           |          |
| Código Nombre               | · · · · · · · · · · · · · · · · · · · | Presentación  |          | Cantidad  | Precio 🔺 |
| ▶ 4103 ACOPLES              | S PARA BOQUILLAS                      | UNIDAD        |          | 1.00      | 4,700.00 |
|                             |                                       |               |          |           |          |
| Mostrar información en el r | monitor de productos y servicios      |               |          |           |          |

#### Creación de Kit de Ventas

- 1. Presione clic en el botón Nuevo que se encuentra en la barra de herramientas.
- 2. Digite el código y la descripción del Kit que desea crear.

3. Luego seleccione el artículo con su presentación, al igual que su cantidad y precio. Una vez digitada esta información presione clic en el botón *Agregar* spara ir adicionando los productos que harán parte de este Kit. Esta operación deberá repetirse por cada artículo que

4. Si dentro del Kit existen Conceptos, estos deberán ser agregados de la misma forma pero en la pestaña Conceptos.

5. Presione clic en el botón Guardar que se encuentra en la barra de herramientas.

## Eliminación de Kit de Ventas

haga parte de este Kit.

- 1. Digite el código del Kit de venta que desea Eliminar. Presionando clic en el botón *Ayuda* o seleccionando la tecla de función F4 el sistema le mostrará todos los Kit creados.
- 2. Presione en el botón *Eliminar*.

## Modificación de un Kit de Ventas

- 1. Digite el código del Kit de venta que desea Modificar. Presionando clic en el botón *Ayuda* o seleccionando la tecla de función F4 el sistema le mostrará todos los Kit creados.
- 2. Modifique los datos deseados.
- 3. Presione Clic en el botón Guardar para hacer efectivos los cambios.

## 3.32 Categoría Movimiento Externo

Las categorías de movimientos externo nos sirven para clasificar los conceptos de "Salida Por Movimiento Externo", y así poder tener informes de acuerdo a cada una de las categorías creadas por el usuario.

| 🖉 Maestros                     |  |
|--------------------------------|--|
| 💋 Categoría Movimiento Externo |  |
| Código 🔍                       |  |

## Creación de una Categoría

- 1. Presione clic en el botón Nuevo que se encuentra en la barra de herramientas.
- 2. Digite el código y la descripción de la categoría que desea crear.
- 3. Presione clic en el botón Guardar que se encuentra en la barra de Herramientas.

## Eliminación de una Categoría

- 1. Digite el código de la categoría que desea Eliminar. Presionando clic en el botón *Ayuda* o seleccionando la tecla de función F4 el sistema le mostrará todas las categorías creadas.
- 2. Presione clic en el botón Eliminar.

## Modificación de una Categoría

1. Digite el código de la categoría que desea Modificar. Presionando clic en el botón *Ayuda* o seleccionando la tecla de función F4 el sistema le mostrará todas las categorías creadas.

- 2. Modifique los datos deseados.
- 3. Presione Clic en el botón Guardar para hacer efectivos los cambios.

# 3.33 Movimiento Externo – Aplicaciones Externas

| 🖉 Maestros |        |                             |  |  |  |  |
|------------|--------|-----------------------------|--|--|--|--|
|            | Apl    | icaciones Externas          |  |  |  |  |
|            | Código | 3 🔍 ZEUS POS SQL            |  |  |  |  |
| D          |        |                             |  |  |  |  |
|            | Código | Nombre                      |  |  |  |  |
| ►          | 1      | Facturas de Contado         |  |  |  |  |
|            | 3      | Remisiones                  |  |  |  |  |
|            | 4      | Otros Cargos y Pagos        |  |  |  |  |
|            | 5      | Devolución en Venta - POS   |  |  |  |  |
|            | 6      | Consolidado de Ventas - POS |  |  |  |  |
|            | 7      | Cotización de cliente - POS |  |  |  |  |
|            | 8      | Pedido de cliente - POS     |  |  |  |  |
|            | 9      | Facturación de pedido - POS |  |  |  |  |
| *          |        |                             |  |  |  |  |

## 3.33.1 Importación de Archivos

| 💋 Importacion de Archivos |  |
|---------------------------|--|
| Consecutivo               |  |
| Nombre                    |  |
| Procedimiento             |  |
|                           |  |

# 3.33.2 Formatos de Impresión

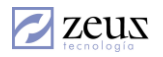

| Maestro                                  |                                                                          |                      |  |  |  |  |  |
|------------------------------------------|--------------------------------------------------------------------------|----------------------|--|--|--|--|--|
| 💋 Formatos de impresión 🛛 🚯              |                                                                          |                      |  |  |  |  |  |
| Tipo Documento Orden de Servicio         |                                                                          |                      |  |  |  |  |  |
| Nombre del <u>F</u> ormato               | Nombre Del <u>I</u> nfor                                                 | me                   |  |  |  |  |  |
|                                          |                                                                          |                      |  |  |  |  |  |
| Clasificacion                            |                                                                          |                      |  |  |  |  |  |
|                                          |                                                                          |                      |  |  |  |  |  |
| Artículos de la Fórmula                  |                                                                          |                      |  |  |  |  |  |
| Nombre del Formato                       | Nombre Del Informe                                                       | Nombre Clasificacion |  |  |  |  |  |
| Formato de Cliente                       | Zeus®RptOServicioOrdenes_Cliente_/                                       |                      |  |  |  |  |  |
| Presupuestados (Costo)                   |                                                                          |                      |  |  |  |  |  |
| Presupuestados (Venta)                   |                                                                          |                      |  |  |  |  |  |
| Cargos (Costo)                           |                                                                          |                      |  |  |  |  |  |
| Cargos (Venta)                           |                                                                          |                      |  |  |  |  |  |
| Adicionales (Costo)                      |                                                                          |                      |  |  |  |  |  |
| Adicionales (Venta)                      |                                                                          |                      |  |  |  |  |  |
| Formato de Cliente                       | Zeus®RptOServicioOrdenes_Cliente_/                                       | Ordenes de servicios |  |  |  |  |  |
| Formato de Cliente                       | Zeus®RptOServicioOrdenes_Cliente_/                                       | Prueba               |  |  |  |  |  |
|                                          |                                                                          | Caling de Orden      |  |  |  |  |  |
| Formato de Cliente                       | [Zeus@RptUServicioUrdenes_Cliente_/                                      | Cotización de Orden  |  |  |  |  |  |
| Formato de Cliente<br>Formato de Cliente | Zeus®Rpt0ServicioOrdenes_Cliente_/<br>Zeus®Rpt0ServicioOrdenes_Cliente_/ | Revisión 5000 Kms    |  |  |  |  |  |

# 3.33.3 Plan Separe – Tipos

| 💋 Tipos De Plan Separe            |  |
|-----------------------------------|--|
| Código                            |  |
| Concepto [Seleccione un concepto] |  |

# 3.34 Categoría Fiscales del Régimen común

| Maestros        |               |               |                      |                                    |  |  |  |  |  |
|-----------------|---------------|---------------|----------------------|------------------------------------|--|--|--|--|--|
|                 |               |               |                      |                                    |  |  |  |  |  |
|                 | Cádigo Nombro |               |                      | Descripción                        |  |  |  |  |  |
| $ \rightarrow $ |               | Codigo<br>S A |                      |                                    |  |  |  |  |  |
| 4               | <u>.</u>      | 002           | OTBOS                | NO SON GRANDES CONTRIBUYENTES      |  |  |  |  |  |
|                 |               | 006           |                      | No se le efectua retención         |  |  |  |  |  |
|                 |               | 004           | BEGIMEN COMUN        | Begimen Comun / Personas Jurídicas |  |  |  |  |  |
|                 | Ē             | 005           | BEGIMEN SIMPLIFICADO | Begimen Simplificado               |  |  |  |  |  |
|                 | Π             | 007           | PERSONA NATURAL      | PERSONA NATURAL                    |  |  |  |  |  |
|                 |               | otros         | otros                | pruebas                            |  |  |  |  |  |
|                 |               | LTDA          | LIMITADA             | Socios Limitados                   |  |  |  |  |  |
|                 |               | 0723          | CATEGORIA JARG       | CATEGORIA JARG                     |  |  |  |  |  |
|                 |               | 003           | RETENEDORES DE IVA   | RETIENEN EL 75 % DEL IVA QUE SE LE |  |  |  |  |  |
|                 |               | 001           | GRAN CONTRIBUYENTE   | Gran Contribuyente                 |  |  |  |  |  |
|                 |               |               |                      |                                    |  |  |  |  |  |